# **NOC**

## Руководство пользователя ЖК-монитора

## e2240Vwa

WWW.AOC.COM 62666 AOC AT Rohts Reserved.

| Безопасность                                   | 3  |
|------------------------------------------------|----|
| Условные обозначения                           | 3  |
| Питание                                        | 4  |
| Установка                                      | 5  |
| Очистка                                        | 6  |
| Прочее                                         | 7  |
| Установка                                      | 8  |
| Содержимое ВОХ                                 | 8  |
| Установка подставки и основания                | 9  |
| Регулировка угла просмотра                     | 10 |
| Подключение монитора                           | 11 |
| Регулировка                                    | 12 |
| Установка оптимального раэрешения              | 12 |
| Windows Vista                                  | 12 |
| Windows XP                                     | 14 |
| Windows ME/2000                                | 15 |
| Горячие клавиши                                | 16 |
| Настройка зкранного меню                       | 17 |
| Яркость                                        | 19 |
| Настройка изображения                          | 21 |
| Температура цвета                              | 23 |
| Усиление цвета                                 | 25 |
| Температура цвета                              | 27 |
| Настройка экранного меню                       | 29 |
| Дополнительно                                  | 31 |
| Сброс                                          | 33 |
| Выход                                          | 35 |
| Светодиодный индикатор                         | 36 |
| Драйвер                                        | 37 |
| Драйвер монитора                               | 37 |
| Windows 2000                                   | 37 |
| Windows ME                                     | 37 |
| Windows XP                                     | 38 |
| Windows Vista                                  | 41 |
| Windows 7                                      | 43 |
| i-Menu                                         | 47 |
| e-Saver                                        | 48 |
| SRS                                            | 49 |
| Датчик e-Sensor                                | 50 |
| Псиск и устранение неиоправностей              | 51 |
| Технические характеристики                     | 53 |
| Общие технические характеристики               | 53 |
| Установленные изготовителем графичгские режимы | 55 |
| Назначение контактов                           | 56 |
| Plug and Play                                  | 58 |
| Стандарт                                       | 59 |

| Декларация FCC                                                                             | 59 |
|--------------------------------------------------------------------------------------------|----|
| Декларация о соответствии требованиям директивы оботходах от электрического и электронного |    |
| оборудования(WEEE)                                                                         | 60 |
| Служба                                                                                     | 60 |

## Безопасность

## Условные обозначения

В следующих параграфах приведено описание условных обозначений, используемых в данном документе.

#### Примечания, предостережения и предупреждения

В данном руководстве встречаются абзацы, выделенные жирным шрифтом или курсивом, которые сопровождаются специальным значком. Такие абзацы представляют собой примечания, предостережения и предупреждения и имеют следующее значение:

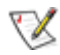

ПРИМЕЧАНИЕ: представляет собой важную информацию, которая способствует более эффективному использованию компьютерной системы.

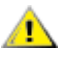

ПРЕДОСТЕРЕЖЕНИЕ: указывает на потенциальную опасность повреждения аппаратных средств или потери данных и объясняет как избежать возникновения этих неполадок.

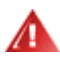

ПРЕДУПРЕЖДЕНИЕ: указывает на потенциальную угрозу травм и объясняет как этого избежать. Некоторые предупреждения оформлены иначе и не сопровождаются значками. В таких случаях оформление конкретного предупреждения диктуется соответствующей регулирующей инстанцией.

### Питание

Монитор должен работать только от источника питания, указанного на маркировке. Если вы не уверены в характеристиках сети питания, обратитесь за консультацией к дилеру или в местную энергетическую компанию.

Монитор оснащен трехконтактным штекером питания с заземлением, т.е. штекером, имеющим третий контакт (заземление). Такой штекер подходит только к розетке питания с предусмотренным заземлением. Если розетка не предназначена для трехконтактной вилки, вызовите электрика для установки требуемой розетки или используйте адаптер для безопасного заземления. Не пренебрегайте дополнительной безопасностью, которую обеспечивает розетка с заземлением.

• Отключайте прибор от сети питания во время грозы, а также в тех случаях, когда монитор не используется в течение долгого периода времени. Это обеспечит защиту монитора от повреждений, вызванных скачками напряжения в сети питания.

Не превышайте допустимой нагрузки на разветвители питания и на удлинительные шнуры. Перегрузка может стать причиной пожара или поражения электрическим током.

Для обеспечения удовлетворительной работы используйте монитор только с компьютерами, входящими в перечень UL, которые имеют розетки соответствующей конфигурации, маркированные на 100 - 240 B, мин. 1.5A

/ Розетка должна устанавливаться рядом с оборудованием и быть легко доступной.

Устройство должно использоваться только с адаптером питания (выходное напряжение 12 В=), имеющим лицензии **UL и CSA**. (Только для мониторов с блоком питания).

### Установка

• Не устанавливайте монитор на неустойчивую тележку, подставку, штатив, кронштейн или стол. Падение монитора может вызвать серьезные повреждения устройства и даже травмировать пользователя. Используйте только тележки, подставки, штативы, кронштейны, рекомендованные производителем или поставляемые вместе с монитором. При установке устройства следуйте инструкциям производителя, а также используйте крепежные принадлежности, рекомендованные производителем. Соблюдайте осторожность при перемещении устройства на тележке.

Не проталкивайте посторонние предметы в прорези корпуса монитора.Это может вызвать повреждение цепей электрической схемы и привести к возгоранию или поражению электрическим током. Избегайте попадания жидкости на монитор.

Не кладите монитор на пол передней частью.

**№**В случае крепления монитора к стене или его установки на полку применяйте монтажный комплект, рекомендованный производителем, и следуйте инструкциям по установке.

Оставьте вокруг монитора некоторое место, как показано ниже. В противном случае ненадлежащая циркуляция воздуха может стать причиной перегрева и привести к возгоранию или повреждению монитора.

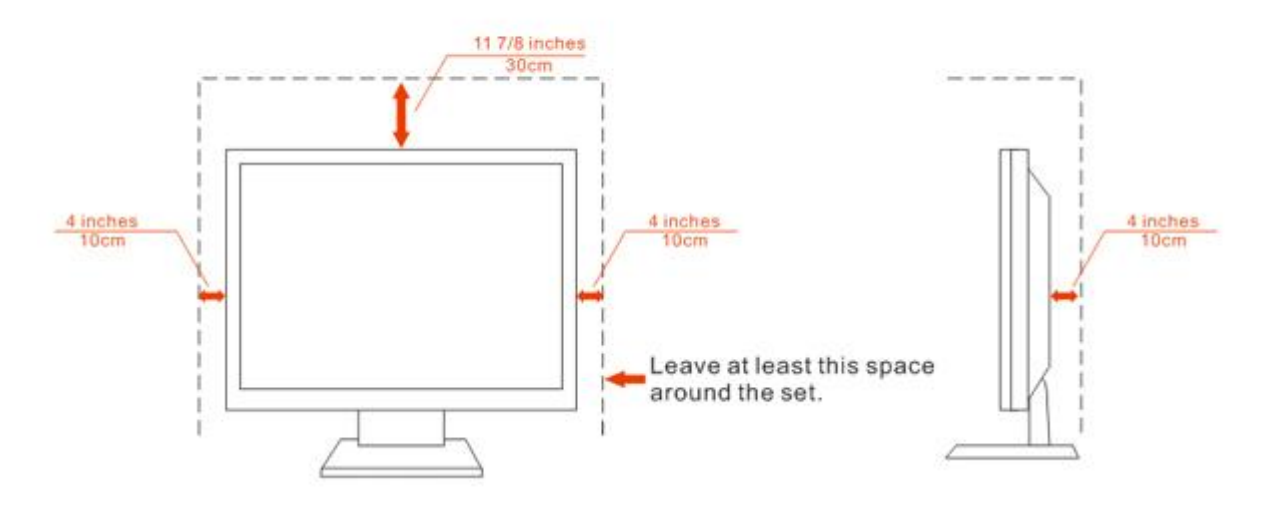

### Installed with stand

### Очистка

Регулярно протирайте корпус входящей в комплект тканью. Не используйте сильные чистящие средства, которые могут выжигать поверхность корпуса изделия. Для очистки следует использовать мягкие моющие средства.

ДПри очистке убедитесь, что чистящее средство не попадает в изделие. Ткань для очистки не должна быть слишком грубой, т.к. это может привести к возникновению царапин на поверхности экрана.

Отсоединяйте кабель питания перед очисткой изделия.

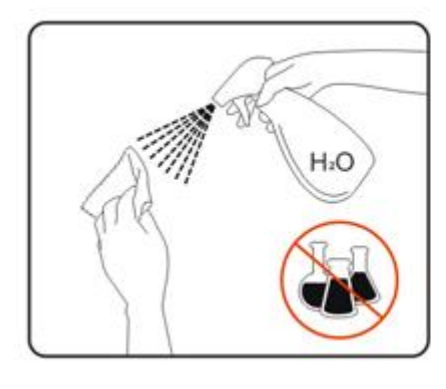

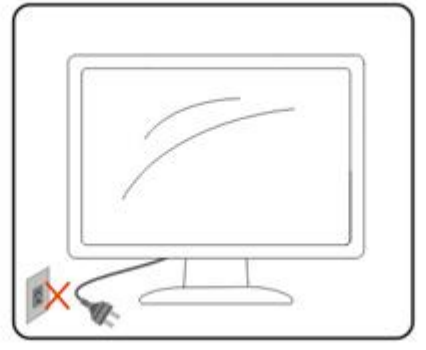

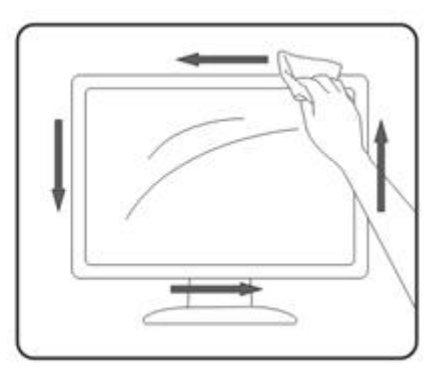

## Прочее

При возникновении странного запаха, звука или дыма из устройства НЕМЕДЛЕННО отключите кабель питания и обратитесь в сервисный центр.

⚠Убедитесь, что вентиляционные отверстия не заблокированы столом или шторами.

<u>.</u>Не подвергайте жидкокристаллический монитор сильным вибрациям или ударам во время работы.

## Установка

## Содержимое ВОХ

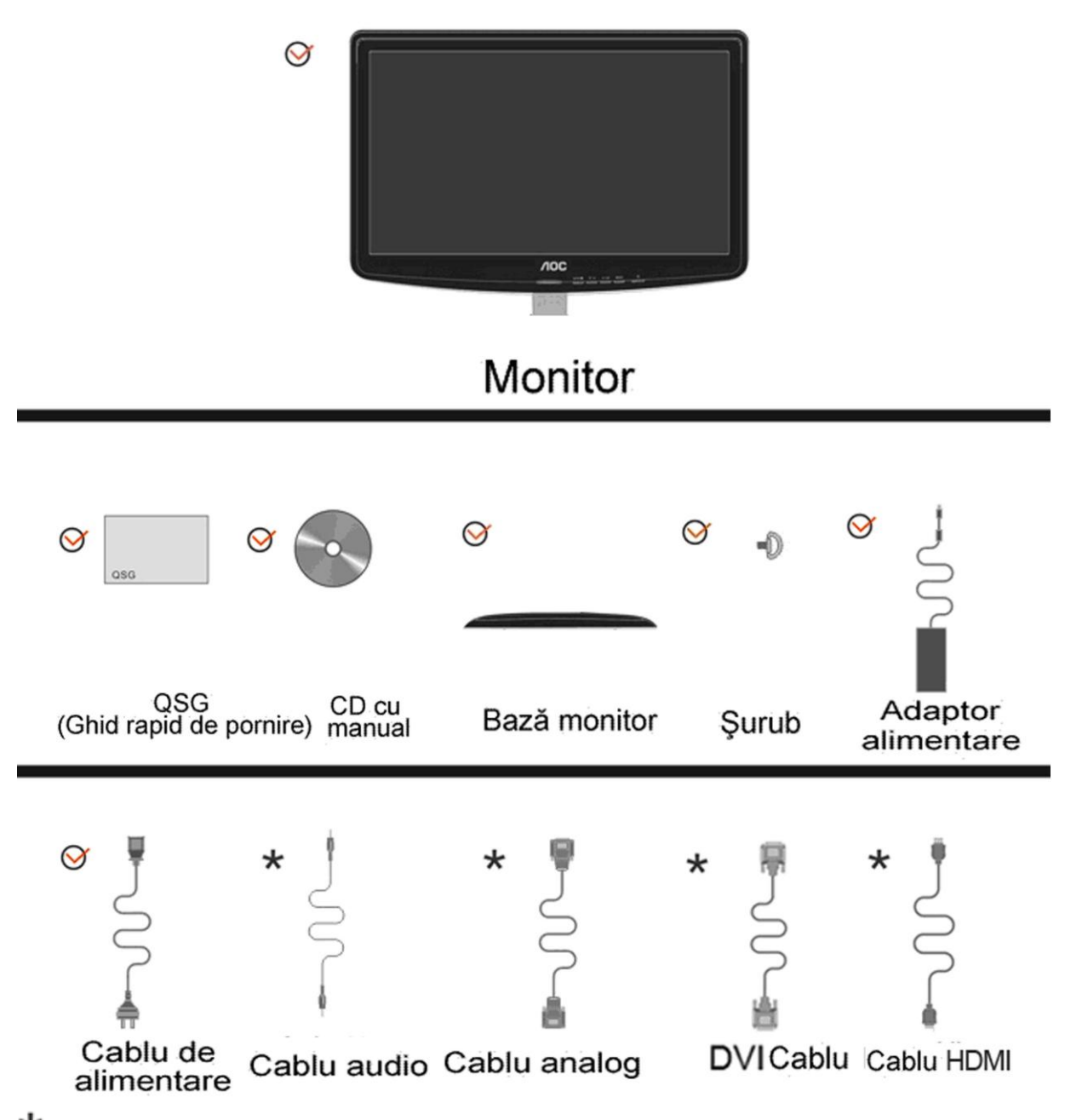

\* Не все сигнальные кабели(аналоговый, audio. DVI и HDMI)поставляются для всех стран и регионов. За информацией обращайтесь к местному продавцу или в филиал АОС.

## Установка подставки и основания

Устанавливайте и удаляйте основание согласно приведенной ниже процедуре.

Настройка:

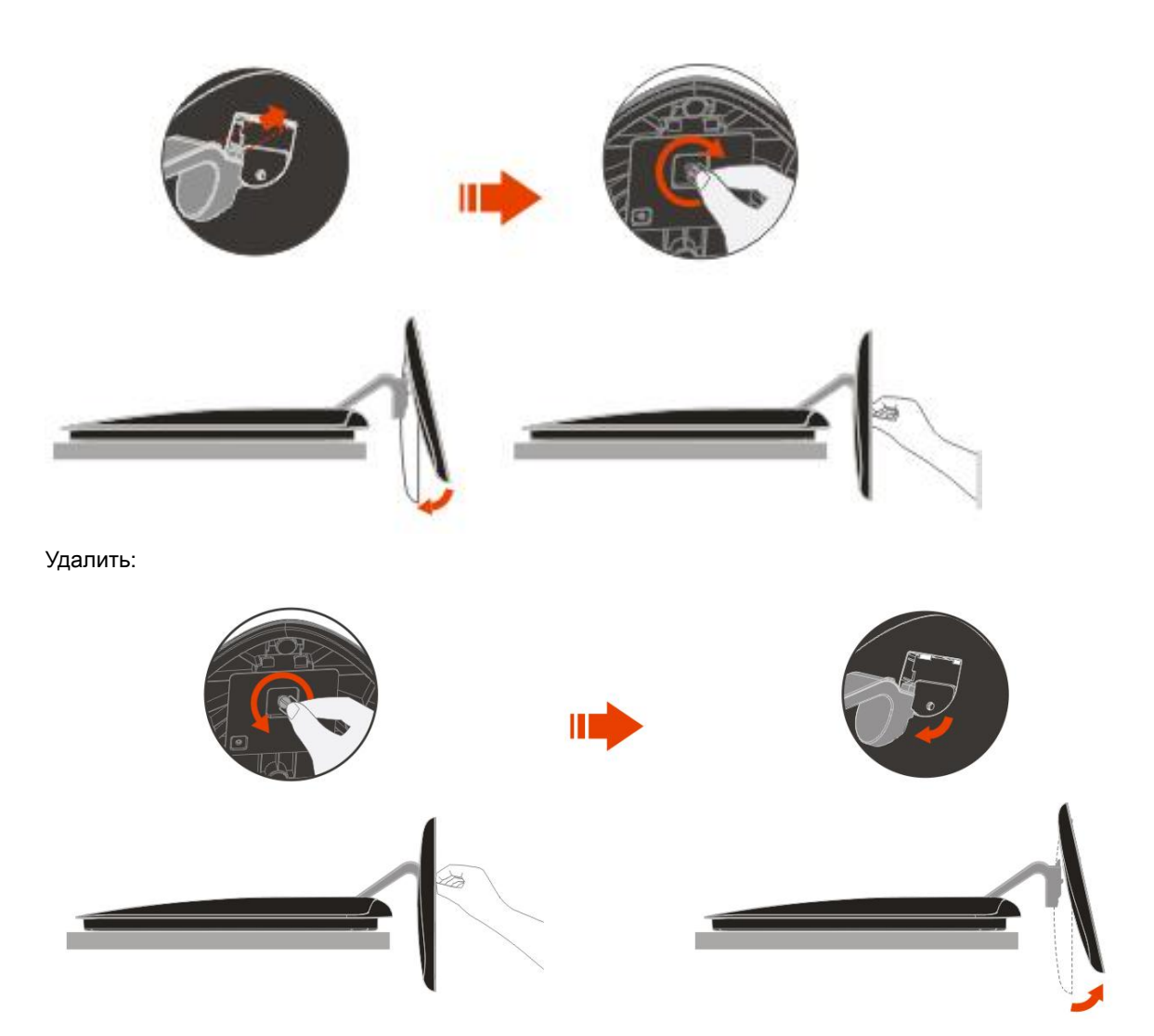

## Регулировка угла просмотра

Для наилучшего просмотра рекомендуется смотреть на монитор в фас, затем повернуть его на требуемый угол.

Придерживайте подставку, чтобы не уронить монитор во время настройки угла.

Вы можете изменять угол поворота монитора от-5° до 15°.

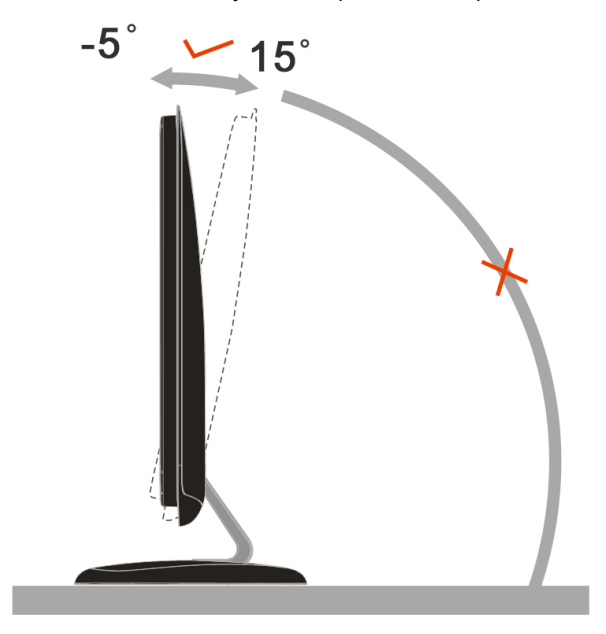

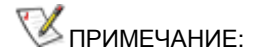

Не прикасайтесь к жидкокристаллическому экрану во время изменения угла. Так вы можете повредить или сломать жидкокристаллический экран.

## Подключение монитора

Разъемы для подключения кабелей расположены на задней панели монитора и компьютера :

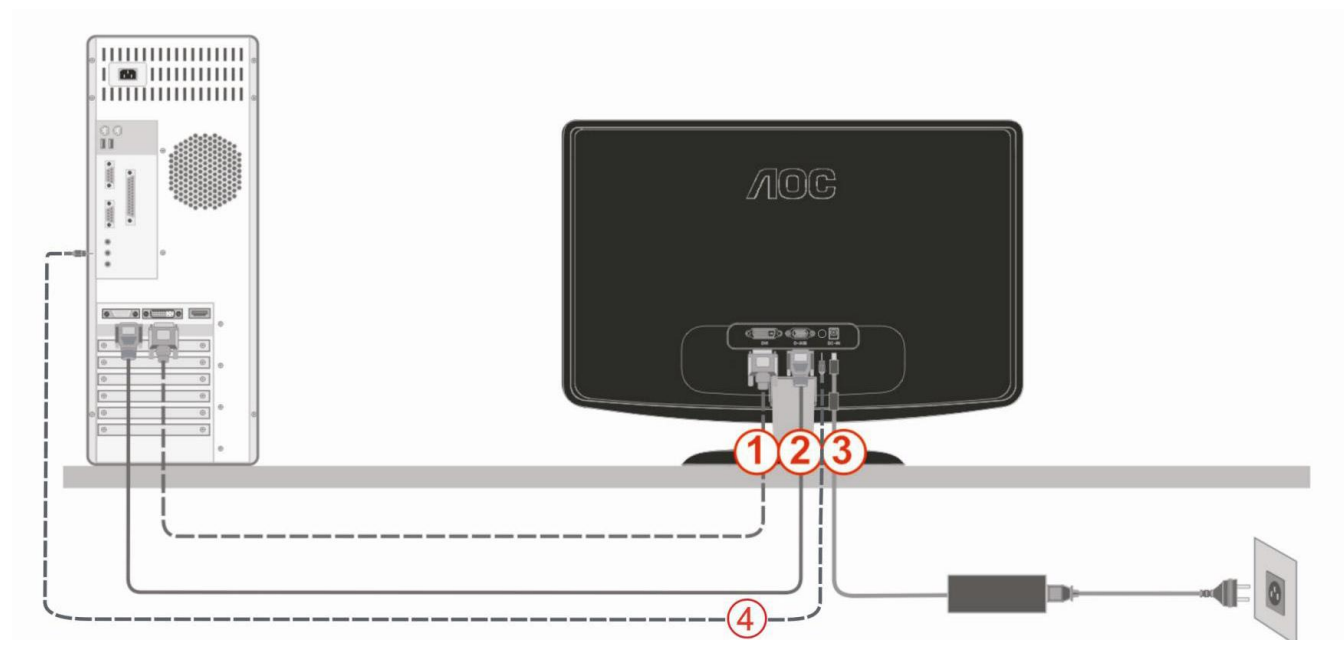

1. DVI

- 2. Аналоговый (кабель DB-15 VGA)
- 3. Питание
- 4. Аудиокабель

Для защиты оборудования всегда выключайте компьютер и жидкокристаллический монитор перед подключением.

1 Подсоедините кабель питания к гнезду переменного тока на задней панели монитора.

2 Подсоедините 15-контактный разъем на одном конце кабеля D-Sub к задней панели монитора, а другой конец – к порту D-Sub компьютера.

3 (Не входит в комплект поставки – необходима видеокарта с DVI-портом). Подсоедините разъем на одном конце DVI-кабеля к задней панели монитора, другой разъем – к DVII-порту компьютера.

4 Подсоедините аудиокабель к разъему аудиовхода на задней панели монитора.

5 Включите монитор и компьютер.

Если на экране монитора появилось изображение, то установка завершена. Если изображения нет, см. раздел "Поиск и устранение неисправностей.

## Регулировка

## Установка оптимального раэрешения

#### Windows Vista

При использовании OCWindows Vista:

1Нажмите кнопку "ПУСК".

#### 2 Выберите "ПАНЕЛЬ УПРАВЛЕНИЯ".

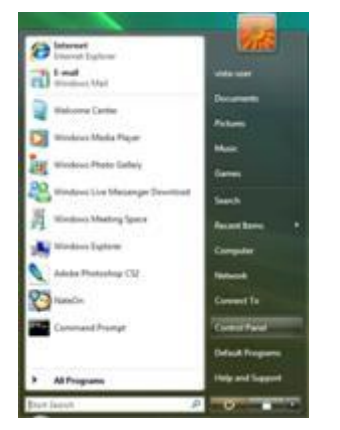

#### 3 Выберите "Оформление и персонализация".

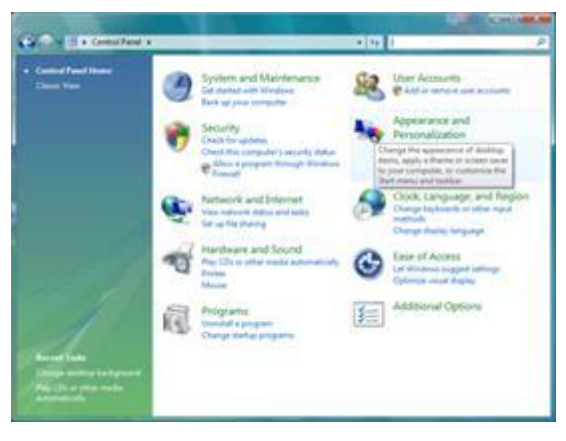

#### 4Нажмите Персонализация

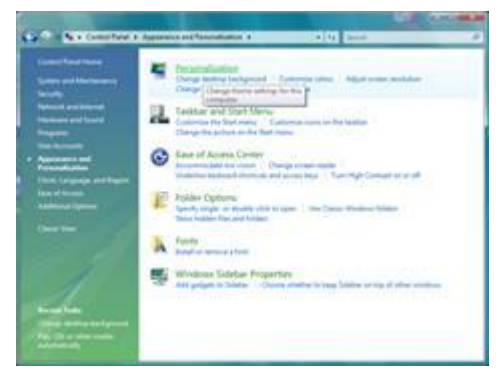

#### 5 Нажмите Параметры отображения.

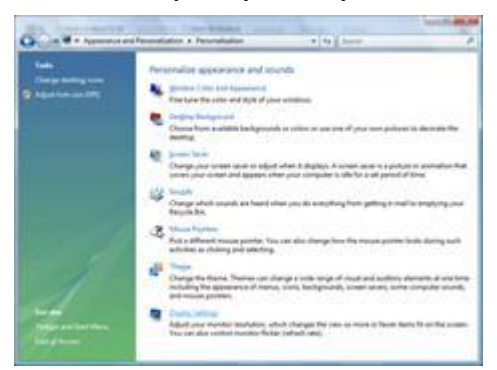

#### 6Установите **ДВИЖОК** разрешения на 1920х1080.

| onitor                                                                                                    |                    |                                                      |
|----------------------------------------------------------------------------------------------------|--------------------|------------------------------------------------------|
| Drag the icons to match your mor                                                                               | sitors.            | Jdentilly Monitor                                    |
|                                                                                                    | 1                  |                                                      |
|                                                                                                    |                    |                                                      |
|                                                                                                    |                    |                                                      |
| 1. (Multiple Moniton) on NVIDIA                                                                                | GeForce 6600 LE (M | icrosoft Corporation -                               |
| L (Multiple Monitors) on NVEXA                                                                                 | Geforce 8600 LE (M | knoseft Corporation -                                |
| 1. (Multiple Menten) on NVDA<br>() Jus a my main movies<br>() Estand the dealtop ands this m<br>Essel          | Geforce 6600 LE (M | crosoft Corporation -                                |
| 1. (Multiple Menters) on NVIDIA<br>() This is my main monitor<br>() Dated the Selfcop and this in<br>Bisola    | GeForce 6600 LE (M | crosoft Corporation -<br>Colors<br>(Highest (32 bit) |
| L (Multiple Monitori) on NVIDIA<br>I has a my main monitor<br>Dated the desistop ants this in<br>Beselv<br>Low | GeForce 6600 LE (M | crosoft Corporation -<br>Colors<br>(Highest (32 bit) |

#### Windows XP

При использовании OC Windows XP:

1 Нажмите кнопку "ПУСК".

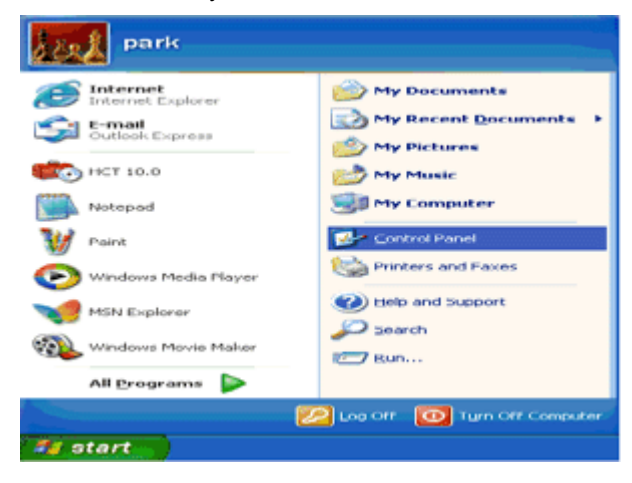

2 Выберите "ПАНЕЛЬ УПРАВЛЕНИЯ".

3 Выберите "Оформление и темы".

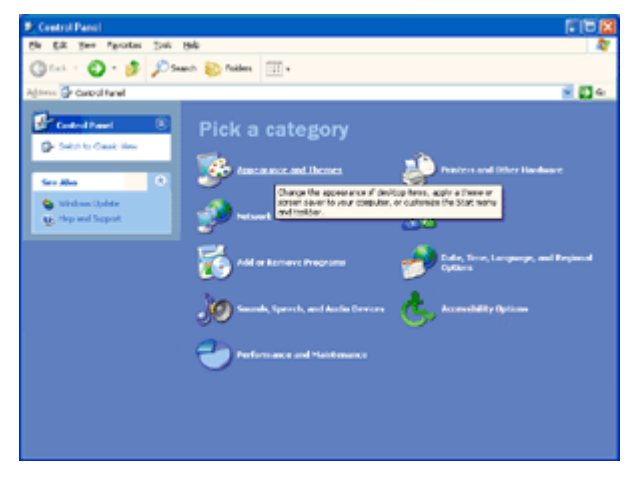

4 Дважды щелкните "ЭКРАН".

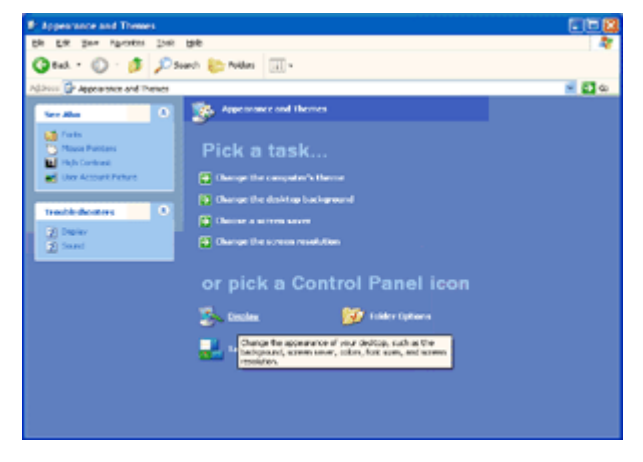

5 Перейдите на вкладку "ПАРАМЕТРЫ".

6 Установите **ДВИЖОК** разрешения на1920х1080.

| Display Properties 🛛 😨 🔀                        |
|-------------------------------------------------|
| Themes Desktop Screen Saver Appearance Settings |
|                                                 |
| Plug and Play Monitor on 3D Prophet III         |
| Color quality Cese Dot to y 769 pixels          |
| Iroubleshoot Adgenced                           |
| OK Cancel Apply                                 |

#### Windows ME/2000

#### При использовании OC Windows ME/2000:

- 1 Нажмите кнопку "ПУСК".
- 2 Перейдите на вкладку "ПАРАМЕТРЫ".
- 3 Выберите "ПАНЕЛЬ УПРАВЛЕНИЯ".
- 4 Дважды щелкните на значке "ЭКРАН".
- 5 Перейдите на вкладку "ПАРАМЕТРЫ".
- 6 Установите **ДВИЖОК** разрешения на1920x1080

#### Горячие клавиши

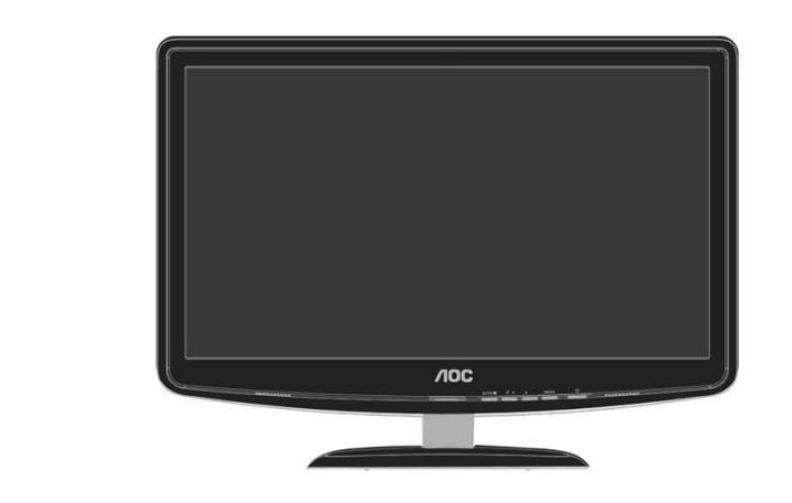

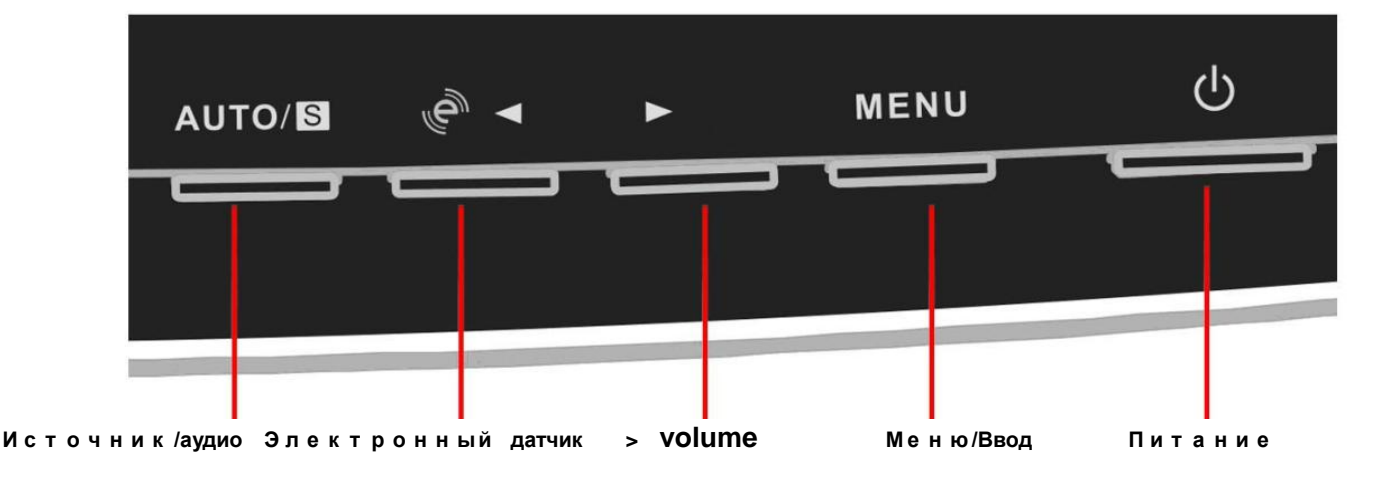

#### горячая клавиша ИК-датчика:

если не отображается экранное меню, нажмите кнопку ◀, чтобы выбрать режим ИК-датчика (горячая клавиша режима ИК-датчика может быть недоступна во всех моделях).

ИК -датчик: инфракрасный датчик может определить находится ли пользователь перед монитором и

автоматически настроить яркость монитора для экономии электроэнергии.

Когда он включен, можно выбрать расстояние обнаружения о пределить диапазон [рядом, недалеко, далеко], используя горячую клавишу.

#### Горячая клавиша автоматической настройки:

е с л и экранное меню не отображается, нажмите и удерживайте нажатой в течение 2 секунд кнопку Auto/Source (Авто/Источник) для выполнения автоматической настройки (только для моделей с двумя или более входами).

#### Горячая клавиша регулировки громкости:

е с л и экранное меню не отображается, нажмите кнопку Volume (Громкость) (►), чтобы активировать полосу регулировки громкости, нажмите кнопку или ►, чтобы настроить громкость (только для моделей с громкоговорителями).

## Настройка зкранного меню

Инструкция по использованию кнопок управления.

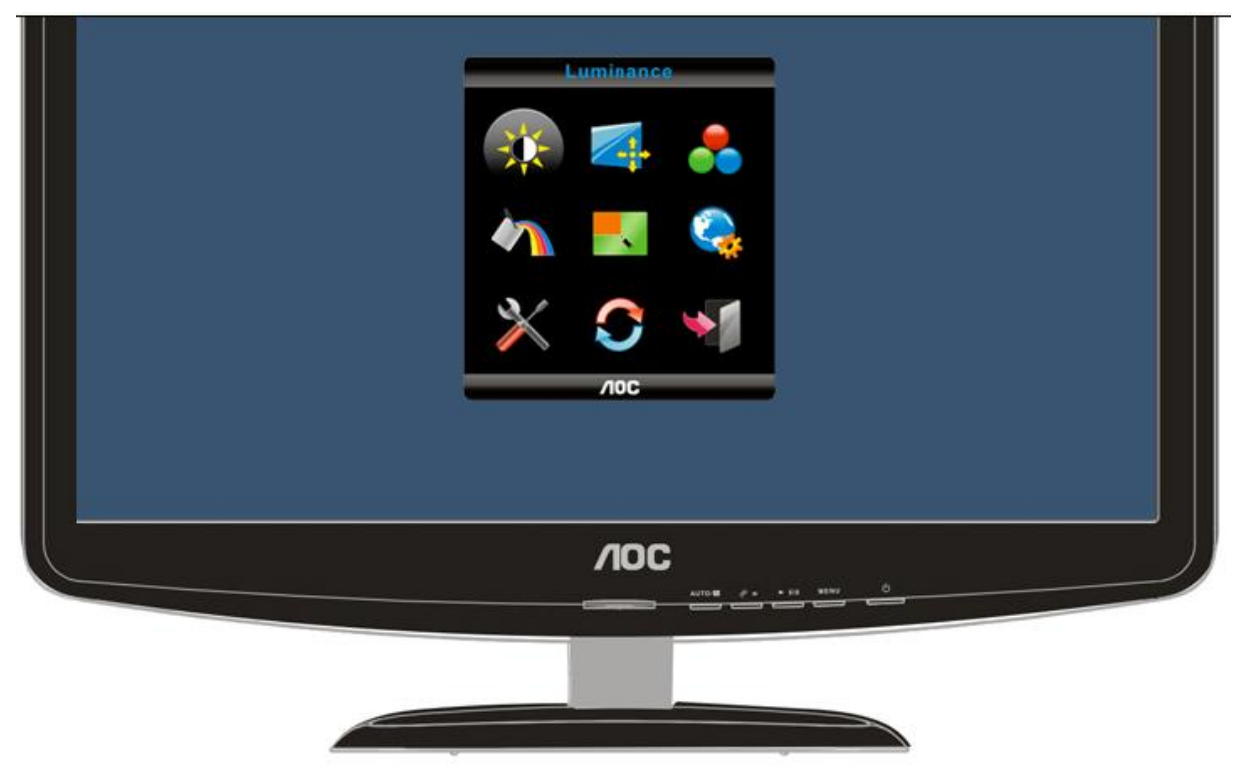

1) Чтобы открыть экранное меню, нажмите кнопку Меню (Питание). Для перехода между функциями используйте кнопки влево, вправо, вверх и вниз. Когда выбрана необходимая функция, нажмите кнопку Меню (Питание), чтобы перейти в подменю.

2) В подменю для перехода между функциями используйте кнопки вверх и вниз. Когда выбрана необходимая функция, используйте кнопки ◀ и ▶для изменения настроек. Чтобы вернуться в главное меню, нажмите кнопку Меню (Питание).

3) При необходимости настроить другой параметр повторите шаги 1-2.

4) Для выхода из экранного меню выберите значок «Выход» в главном меню и нажмите кнопку Меню (Питание).

5) Блокировка экранного меню: для того чтобы заблокировать экранное меню нажмите на кнопку Влево при выключенном мониторе, а затем включите питание монитора. Для того чтобы разблокировать экранное меню нажмите на кнопку Влево при выключенном мониторе, а затем включите питание монитора.

#### Примечания:

1) Если изделие имеет только один входной сигнал, невозможно настроить пункт «Input Select» (Выбор входного сигнала)

 Если размер экрана изделия 4:3 или разрешимая способность входного сигнала широкоформатная, невозможно настроить пункт «Image Ratio» (Соотношение изображения)

3) Если одна из функций DCR, Color Boost (Поддержка цветов), и Picture Boost (Поддержка

изображений) активна, другие две автоматически отключаются.

#### Яркость

1

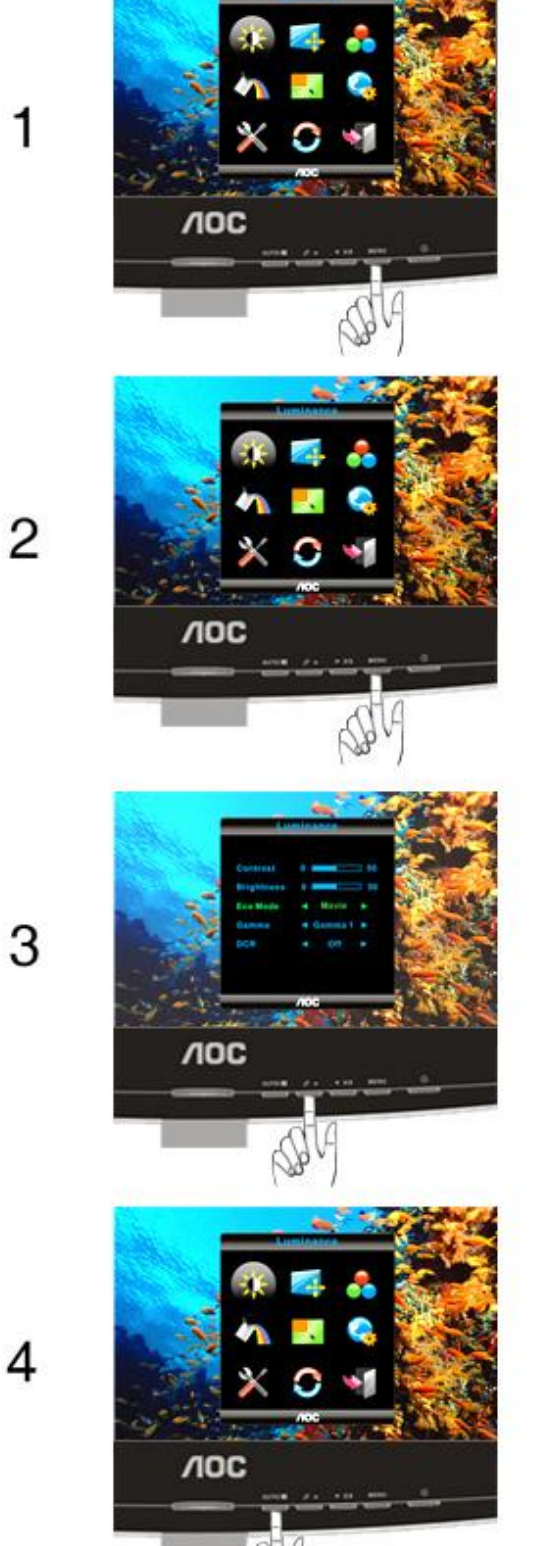

Нажмите **MENU** (Меню) для отображения МЕНЮ.

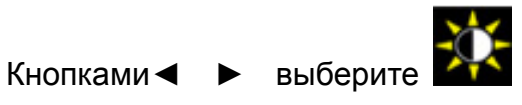

(Яркость) и нажмите MENU для входа.

Кнопками MENU выберите подменю, и отрегулируйте параметр кнопками <

|  | Яркость       | 0-100       |  | Backlight Adjustment            |
|--|---------------|-------------|--|---------------------------------|
|  | Контрастность | 0-100       |  | Contrast from Digital-register. |
|  |               | Стандартное |  | Стандартный режим               |
|  | Экономичныи   | Текст       |  | Текстовый режим                 |
|  | pennin        | Интернет    |  | Режим Интернет                  |
|  | -0-           | Игра        |  | Режим игры                      |
|  |               | Кино        |  | Режим кино                      |
|  |               | Спорт       |  | Режим спорта                    |
|  | Gamma         | Гамма 1     |  | Установить гамму 1              |
|  |               | Гамма 2     |  | Установить гамму 2              |
|  |               | Гамма 3     |  | Установить гамму 3              |
|  | DCR           | Вкл.        |  | Включить динамический контраст  |

#### Настройка изображения

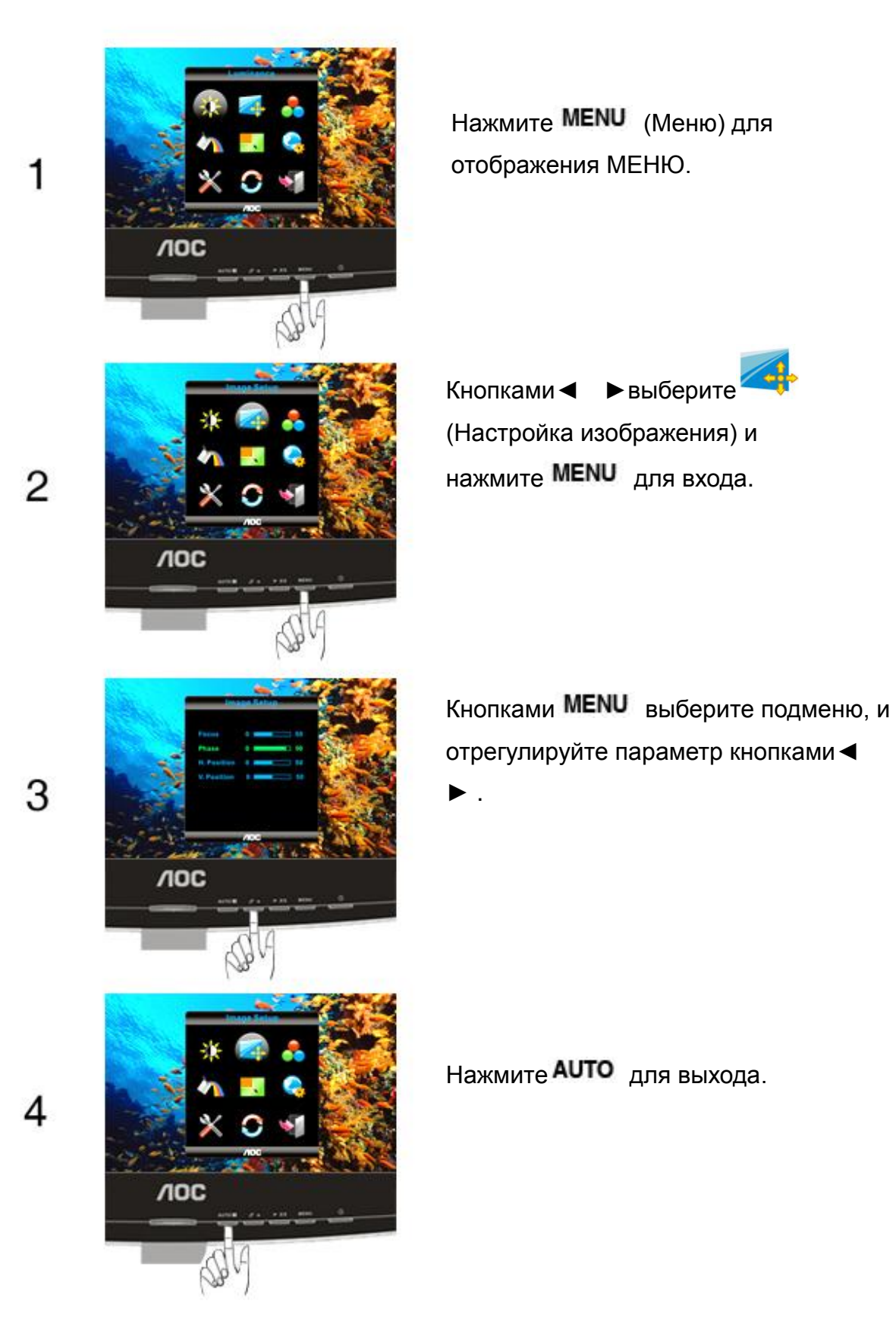

|  | Частота                     | 0-100 | Настройка частоты изображения для<br>уменьшения вертикальных помех |
|--|-----------------------------|-------|--------------------------------------------------------------------|
|  | Фокусировка                 | 0-100 | Настройка фазы изображения для<br>уменьшения горизонтальных помех  |
|  | Положение по<br>горизонтали | 0-100 | Настройка положения изображения по<br>горизонтали.                 |
|  | Положение по<br>вертикали   | 0-100 | Настройка положения изображения по<br>вертикали.                   |

#### Температура цвета

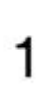

2

3

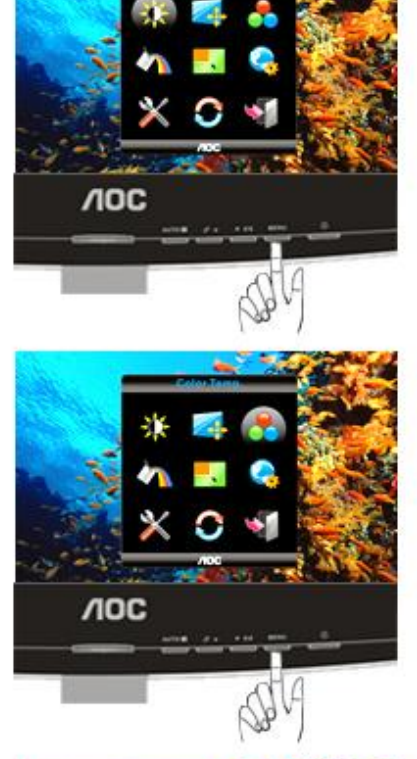

Нажмите **MENU** (Меню) для отображения МЕНЮ.

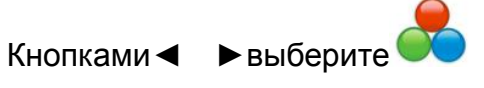

(Температура цвета) и нажмите **MENU** для входа.

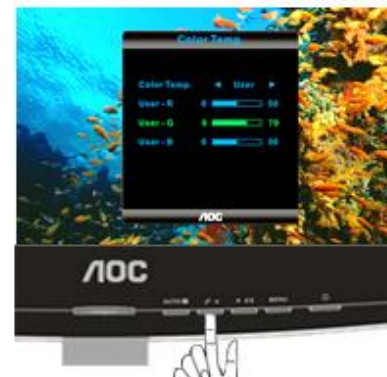

Кнопками **MENU** выберите подменю, и отрегулируйте параметр кнопками **ч** 

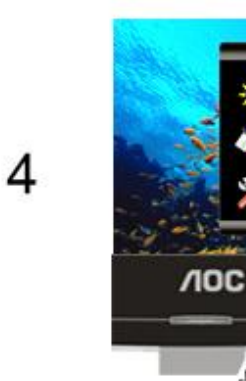

|  | Теплая           | 6500K    | Вызов значения теплого цвета из<br>программируемого ПЗУ                   |
|--|------------------|----------|---------------------------------------------------------------------------|
|  | Обычная          | 7300K    | Вызов значения обычной цветовой<br>температуры из программируемого<br>ПЗУ |
|  | Холодная         | 9300K    | Вызов значения холодного цвета из<br>программируемого ПЗУ                 |
|  | sRGB             |          | Вызов значения цветовой температуры<br>SRGB из программируемого ПЗУ       |
|  |                  | красного | Увеличение доли красного из<br>цифрового регистра                         |
|  | Пользовательский | зеленого | Увеличение доли зеленого из<br>цифрового регистра                         |
|  |                  | синего   | Увеличение доли синего из цифрового<br>регистра                           |

#### Усиление цвета

1

2

3

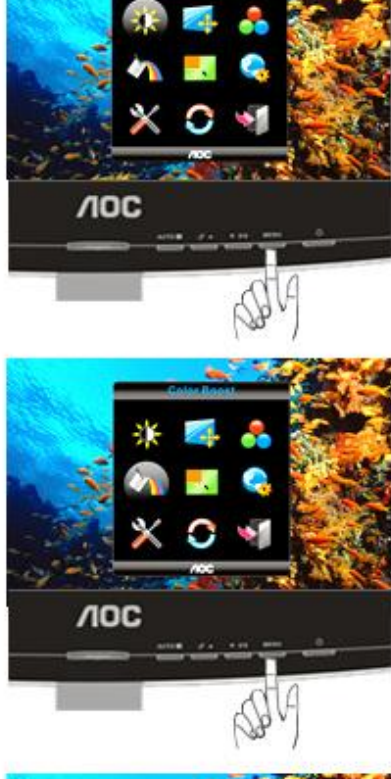

Нажмите **MENU** (Меню) для отображения МЕНЮ.

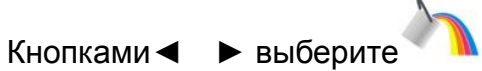

(Усиление цвета) и нажмите **MENU** для входа.

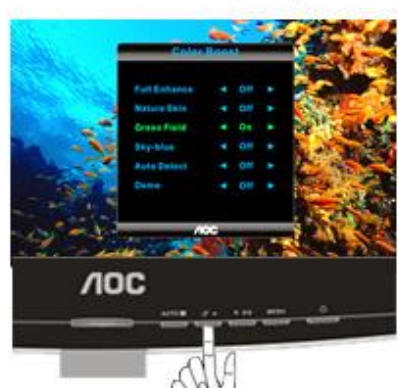

Кнопками **MENU** выберите подменю, и отрегулируйте параметр кнопками ◀ ►.

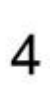

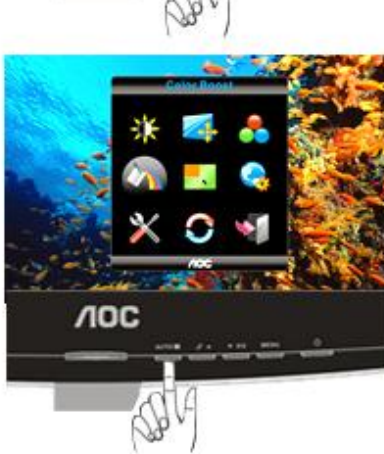

|          | Полное улучшение                 | вкл. или выкл. | Включение или выключение режима<br>полного улучшения              |
|----------|----------------------------------|----------------|-------------------------------------------------------------------|
|          | Естественные<br>телесные оттенки | вкл. или выкл. | Включение или выключение режима<br>естественных телесных оттенков |
| 1-       | Зеленое поле                     | вкл. или выкл. | Включение или выключение режима<br>зеленого поля                  |
| <b>~</b> | Небесно-голубой вкл. или выкл.   | вкл. или выкл. | Включение или выключение режима<br>небесно-голубых оттенков       |
|          | Автоопределение                  | вкл. или выкл. | Включение или выключение режима<br>автоматического определения    |
|          | Демонстрация                     | вкл. или выкл. | Включение или выключение<br>демонстрации                          |

#### Температура цвета

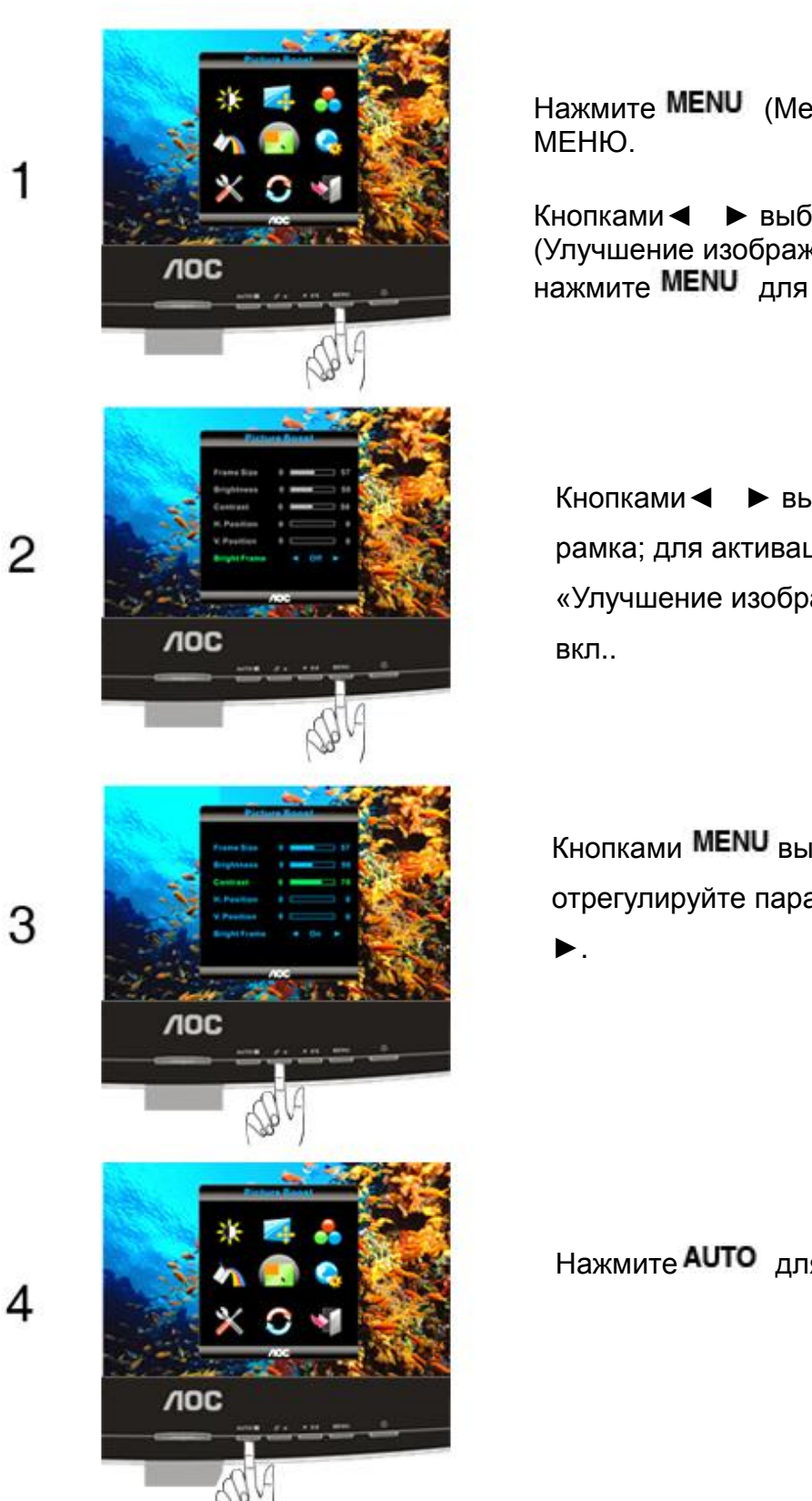

Нажмите **MENU** (Меню) для отображения

Кнопками < > выберите (Улучшение изображения) и нажмите **MENU** для входа.

Кнопками < > выберите пункт Яркая рамка; для активации режима «Улучшение изображения» выберите

Кнопками MENU выберите подменю и отрегулируйте параметр кнопками

|  | Усиление<br>изображения     | 14-100         | Регулировка размера кадра                       |
|--|-----------------------------|----------------|-------------------------------------------------|
|  | Яркость                     | 0-100          | Регулировка яркости кадра                       |
|  | Контрастность               | 0-100          | Регулировка контрастности кадра                 |
|  | Положение по<br>горизонтали | 0-100          | Регулировка положения кадра по<br>горизонтали   |
|  | Положение по<br>вертикали   | 0-100          | Регулировка положения кадра по<br>вертикали     |
|  | Яркий кадр                  | вкл. или выкл. | Включение или выключение режима<br>яркого кадра |

#### Настройка экранного меню

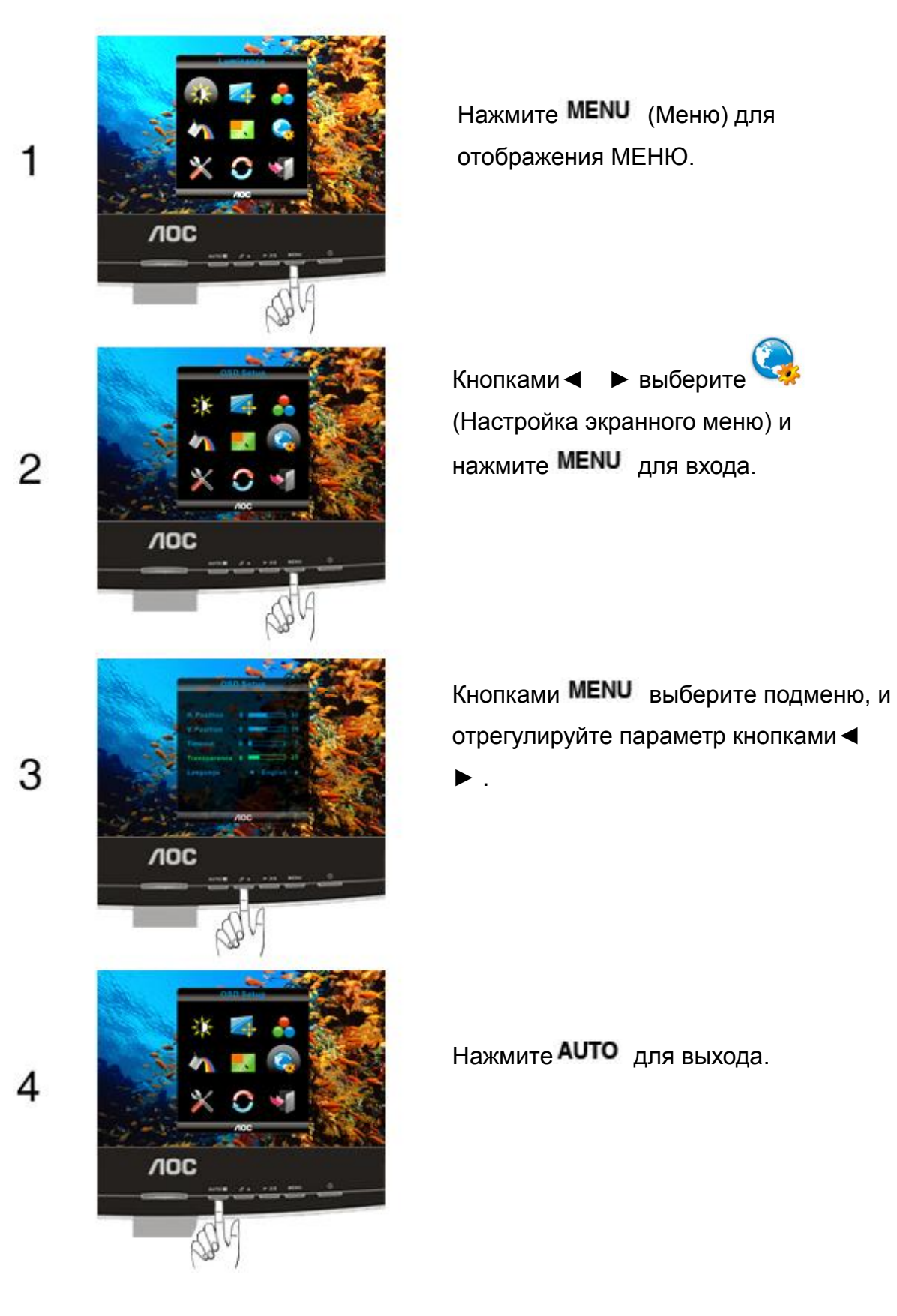

|  | Положение по<br>горизонтали | 0-100 | Настройка положения экранного меню<br>по горизонтали. |
|--|-----------------------------|-------|-------------------------------------------------------|
|  | Положение по<br>вертикали   | 0-100 | Настройка положения экранного меню<br>по вертикали.   |
|  | Время ожидания              | 5-120 | Настройка времени ожидания<br>экранного меню          |
|  | Прозрачность                | 0-100 | Настройте прозрачность OSD                            |
|  | Выбор языка                 |       | Выбор языка меню                                      |

#### Дополнительно

2

3

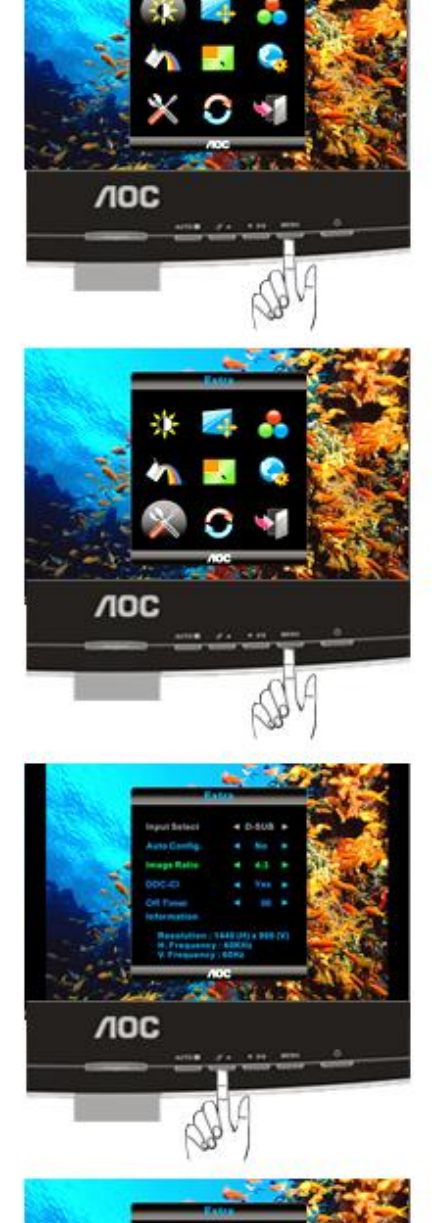

Нажмите **MENU** (Меню) для отображения МЕНЮ.

Кнопками ◀ ► выберите × (Дополнительно) и нажмите MENU для входа.

Кнопками **MENU** выберите подменю, и отрегулируйте параметр кнопками ◀ ►.

4

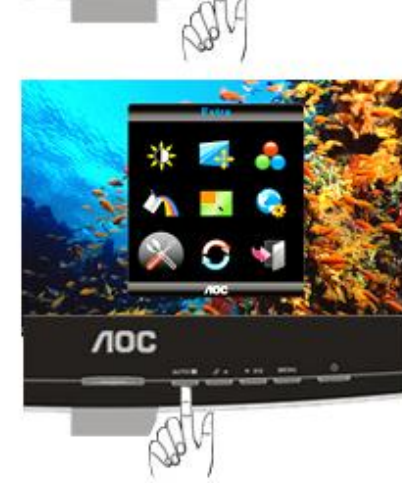

| Выбо             |                             | Авто                   | Выберите автоматическое определение<br>входного сигнала                                |
|------------------|-----------------------------|------------------------|----------------------------------------------------------------------------------------|
|                  | выоор вход                  | Аналоговый             | Выбор источника аналогового входного<br>сигнала (D-Sub)                                |
|                  |                             | Цифровой               | Выбор источника цифрового входного сигнала<br>(DVI)                                    |
| 2                | Автоматическая конфигурация | да или нет             | Автоматическая установка стандартных<br>параметров изображения                         |
| Формат<br>изобра | Формат<br>изображения       | широкоэкранный или 4:3 | Выбор широкоэкранного изображения или<br>формата изображения 4:3                       |
|                  | DDC-CI                      | да или нет             | Включение и выключение поддержки DDC-CI                                                |
|                  | Таймер выкл.                | 0 — 24 ч               | Выберите режим для отключения<br>монитора.                                             |
|                  | Информация                  |                        | Отображение информации об источниках<br>сигналов основного и вложенного<br>изображений |

### Сброс

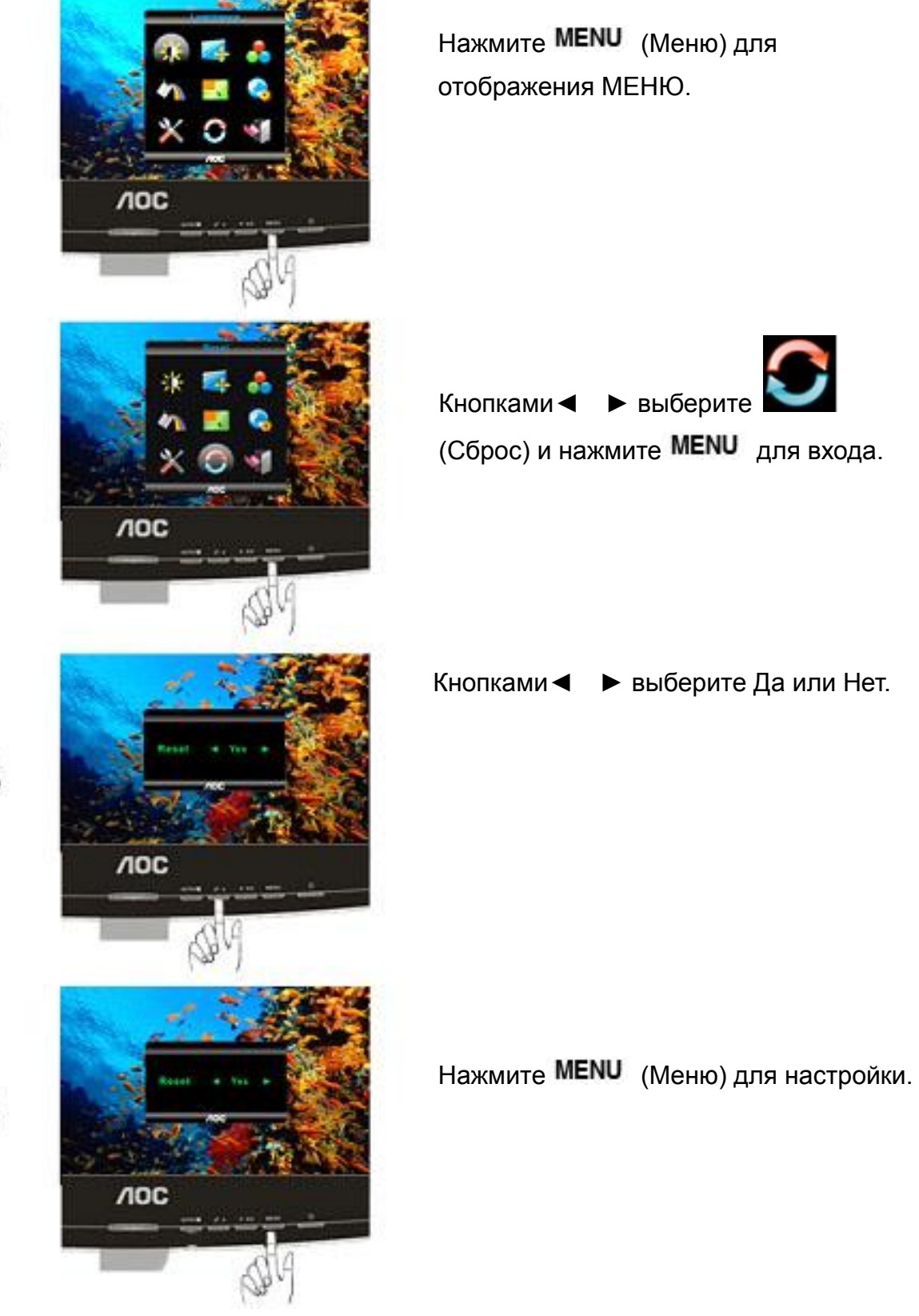

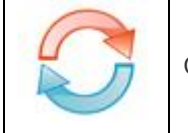

да или нет

### Выход

1

2

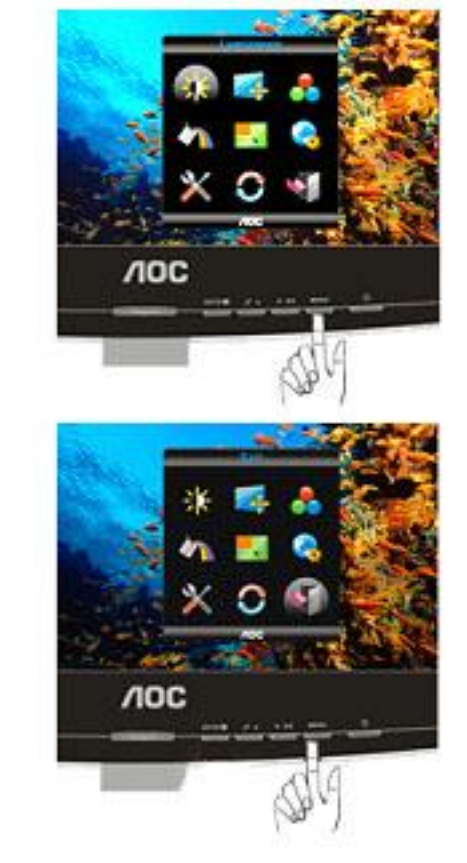

Нажмите **MENU** (Меню) для отображения МЕНЮ.

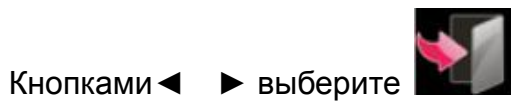

(Выход) и нажмите МЕЛИ для выхода.

|  | Выход |  | Выход из экранного меню |
|--|-------|--|-------------------------|
|--|-------|--|-------------------------|

## Светодиодный индикатор

| Статус         | Цвет светодиода |  |
|----------------|-----------------|--|
| Режим работы   | синий           |  |
| Режим ожидания | Оранжевый       |  |

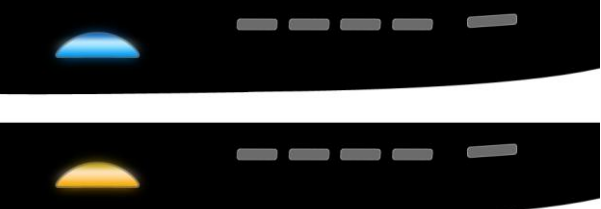

## Драйвер

## Драйвер монитора

#### Windows 2000

- 1. Запустите Windows® 2000
- 2. Нажмите кнопку 'Пуск', выберите 'Настройка', 'Панель управления'.
- 3. Дважды щелкните по значку 'Экран'.
- 4. Выберите вкладку 'Параметры' и нажмите кнопку 'Дополнительно'..
- Выберите 'Монитор'
   Если кнопка 'Свойства' недоступна, то монитор сконфигурирован правильно. Не продолжайте установку.
   Если кнопка 'Свойства' доступна, то нажмите на нее. Выполните следующие действия.
- Выберите 'Драйвер', нажмите кнопку 'Обновить драйвер', затем нажмите кнопку 'Далее'.
- Выберите "Отобразить список всех драйверов, чтобы вы могли выбрать наиболее подходящий из них.", нажмите кнопку 'Далее', затем нажмите на кнопку 'Установить с диска'.
- Нажмите кнопку 'Обзор...', выберите букву накопителя, соответствующую устройству чтения компакт-дисков (CD-ROM).
- 9. Нажмите кнопку 'Открыть', затем нажмите кнопку 'ОК'.
- Выберите модель своего монитора, нажмите кнопку 'Далее', затем нажмите кнопку 'Далее'..
- Нажмите кнопку 'Готово', затем нажмите кнопку 'Закрыть'. Если на экране появилось окно "Цифровая подпись не найдена", нажмите кнопку 'Да'.

#### Windows ME

- 1. Запустите Windows® Me
- 2. Нажмите кнопку 'Start', выберите 'Settings', 'Control Panel'.
- 3. Дважды щелкните по значку 'Display'.
- 4. Выберите вкладку 'Settings' и нажмите кнопку 'Advanced...'.
- 5. Выберите вкладку 'Monitor' и нажмите кнопку 'Change...'.
- 6. Выберите "Specify the location of the driver(Advanced)", нажмите на кнопку 'Next'.
- Выберите "Display a list of all the drivers in a specific location, so you can select the driver you want.", нажмите кнопку 'Next', затем нажмите на кнопку 'Have Disk...'.
- Нажмите кнопку 'Browse...', выберите букву накопителя, соответствующую устройству чтения компакт-дисков (CD-ROM), и нажмите кнопку 'OK'.
- Нажмите кнопку 'ОК', выберите модель своего монитора, нажмите кнопку 'Next', затем нажмите кнопку 'Далее'.
- 10. Нажмите кнопку 'Finish', затем нажмите кнопку 'Close'.

#### Windows XP

- 1. Загрузите Windows® XP
- 2. Нажмите кнопку "Пуск", а затем выберите "Панель управления".

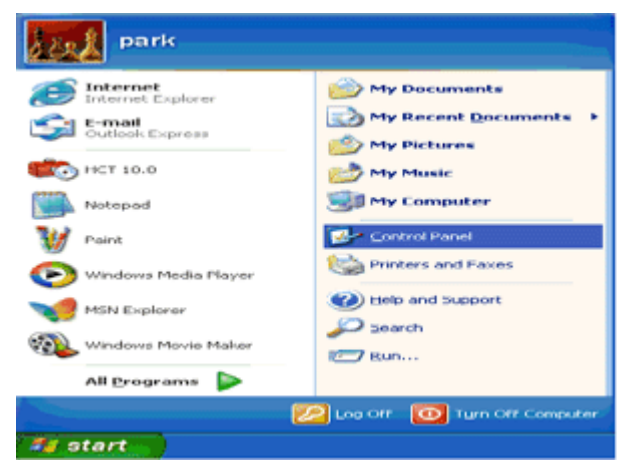

3. Щелкните "Оформление и темы".

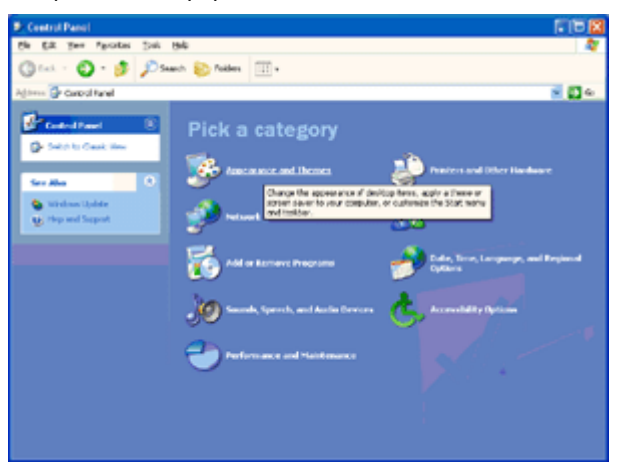

4. Щелкните параметр "Экран".

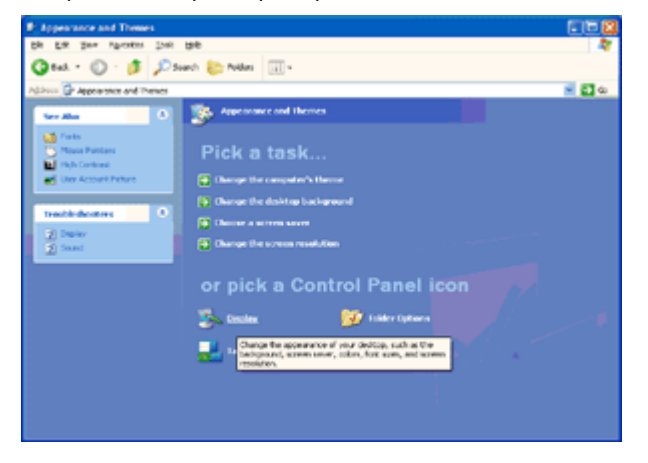

5. Перейдите на вкладку "Параметры", а затем нажмите кнопку "Дополнительно".

| Display Properties                                     |
|--------------------------------------------------------|
| Themes Desktop Screen Saver Appearance Settings        |
|                                                        |
| Plug and Play Monitor on 3D Prophet III                |
| Screen resolution<br>Less - More<br>1024 by 760 pixels |
| Isoubleshoot Adgenced                                  |
| OK Cancel Apply                                        |

6. Перейдите на вкладку "Монитор"

- Если кнопка "Свойства" неактивна, это значит, что монитор настроен надлежащим образом. Остановите установку.

- Если кнопка "Свойства" активна, щелкните ее.

Выполните следующие действия.

| Plug and Play Monitor and 3D Prophet III Properties                                                                                                    | 2                |
|----------------------------------------------------------------------------------------------------|------------------|
| GeForce3 Selection Color Corre<br>General Adapter Monitor Troubleshoot Color Mana<br>Monitor type<br>Plug and Play Monitor                                               | ection<br>gement |
| Properties                                                                                                    |                  |
| Monitor settings                                                                                                    |                  |
| Screen retresh rate:                                                                                                    |                  |
| Hide modes that this monitor cannot display                                                                                                    |                  |
| Clearing this check box allows you to select display modes that this<br>recentre cannot display correctly. This may lead to an unusable disp<br>and/or damaged hardware. | lay              |
|                                                                                                    |                  |
|                                                                                                    |                  |
|                                                                                                    |                  |
| OK Cancel                                                                                                    | ).<br>Abbin      |

7. Перейдите на вкладку "Драйвер" и щелкните кнопку "Обновить...".

| Plug and Play Monitor Properties 🛛 😨 🔀                          |                                                                                                    |
|-----------------------------------------------------------------|----------------------------------------------------------------------------------------------------|
| General Driver                                                  | Plug and Play Monitor Properties                                                                                        |
| Plug and Play Monitor                                           | General Driver                                                                                                    |
| Device type: Monitors<br>Manufacturer: (Standard monitor types) | Plug and Play Monitor<br>Driver Provider: Microsoft                                                                     |
| Location: on 3D Prophet III                                     | Driver Date: 6/6/2001                                                                                                   |
| Device status                                                   | Driver Version: 5.1.2001.0                                                                                              |
| This device is working properly                                 | Digital Signer: Microsoft Windows XP Publisher           Driver Details         To view details about the driver files. |
| <u> </u>                                                        | Update Driver To update the driver for this device.                                                                     |
| Iroubleshoot                                                    | Boll Back Driver If the device fails after updating the driver, roll<br>back to the previously installed driver.        |
| Device usage:<br>Use this device (enable)                       | Uninstall To uninstall the driver (Advanced).                                                                           |
| OK Cancel                                                       | OK Cancel                                                                                                    |

8. Выберите "Установить из списка или указанного места [дополнительно]" и нажмите кнопку "Далее".

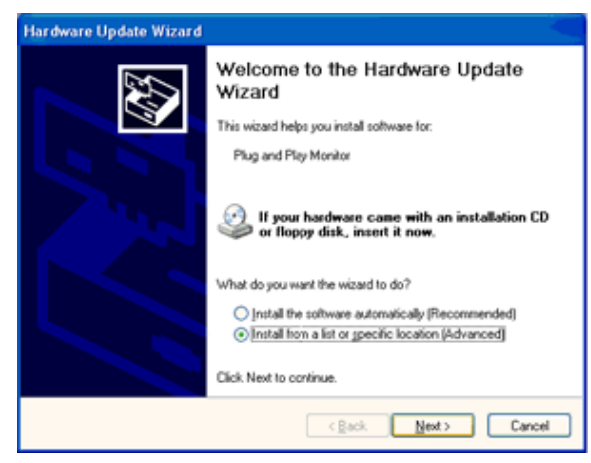

9. Выберите "Неискать. Я выберу драйвер для установки". Затем нажмите кнопку "Далее".

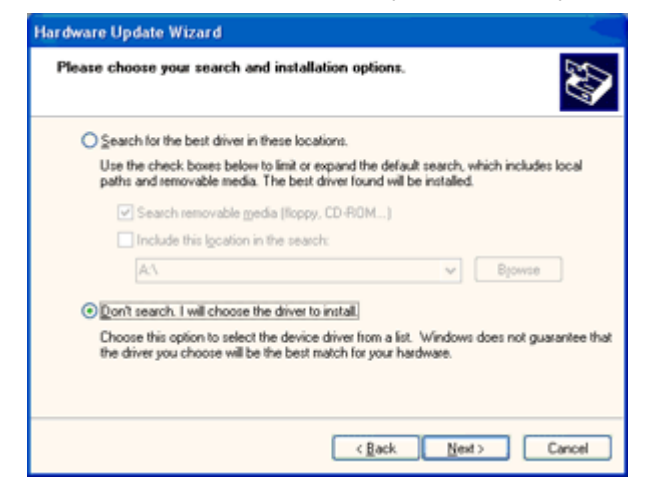

 Щелкните на кнопке 'Have disk...', а затем щелкните на кнопке 'Browse...'. Затем выберите нужный дисковод, например, F: (дисковод CD-ROM).

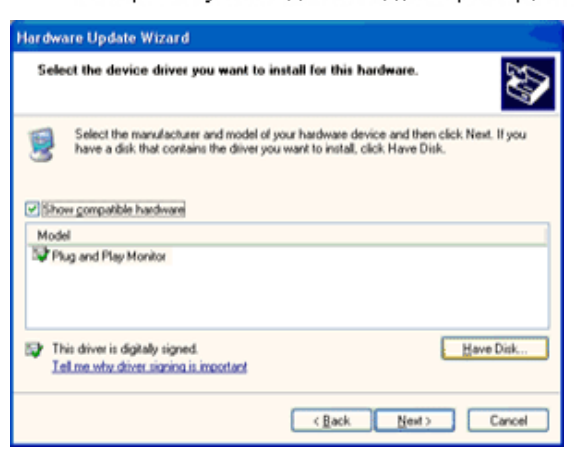

- 11. Щелкните на кнопке 'Open', а затем щелкните на кнопке 'OK'.
- Выберите модель вашего монитора, а затем щелкните на кнопке 'Next'.
   Если вы увидите сообщение 'has not passed Windows® Logo testing to verify its compatibility with Windows® XP' ('не прошла проверка на совместимость логотипа Windows® с Windows® XP), щелкните на кнопке 'Continue Anyway'.
- 13. Щелкните на кнопке 'Finish', а затем на кнопке 'Close'.
- Щелкните на кнопке 'ОК', а затем еще раз на кнопке 'ОК' для того, чтобы закрыть диалоговое окно Display\_Properties.

#### Windows Vista

1. Нажмите кнопку "Пуск" и затем "Панель управления". Затем дважды щелкните "Оформление и персонализация".

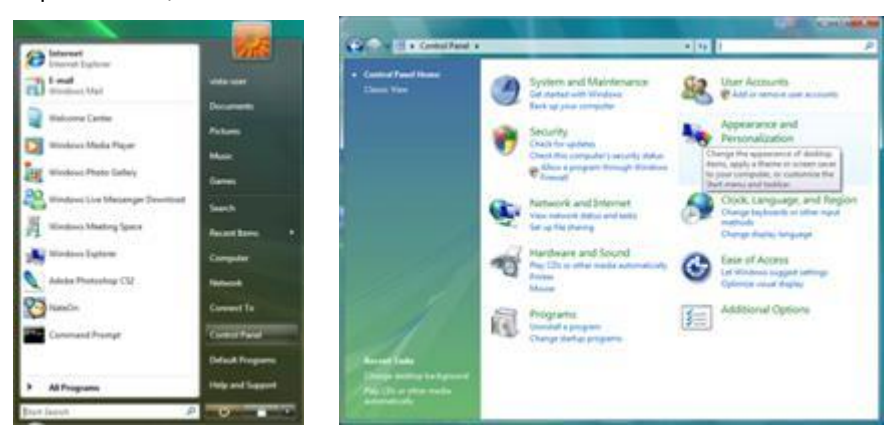

2. Щелкните "Персонализация" и затем "Параметры отображения".

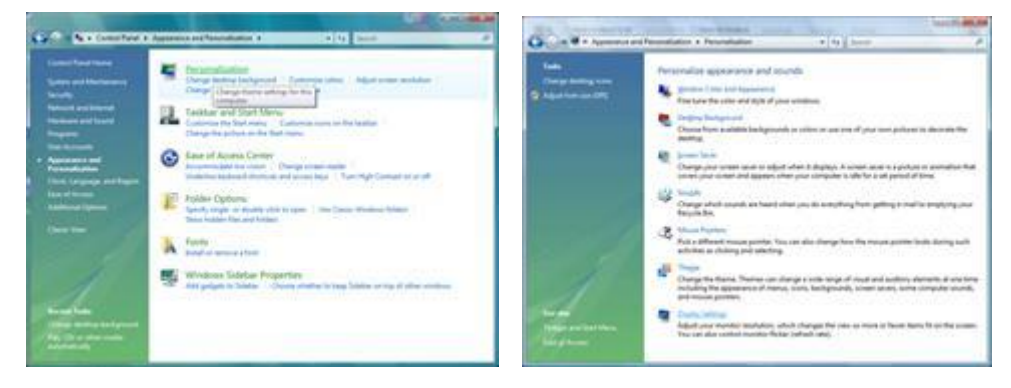

#### 3. Щелкните "Дополнительно...".

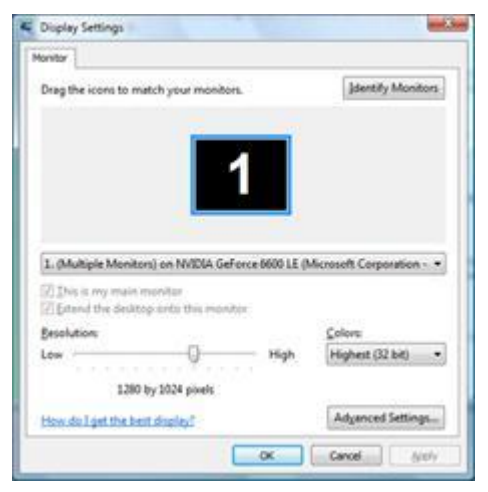

4. Щелкните "Параметры" на вкладке "Монитор". Если вкладка "Параметры" не активна, это значит, что настройка монитора завершена. Монитор можно использовать с этими настройками.

При отображении сообщения "Windows необходимо...", как показано на рисунке ниже, щелкните "Продолжить".

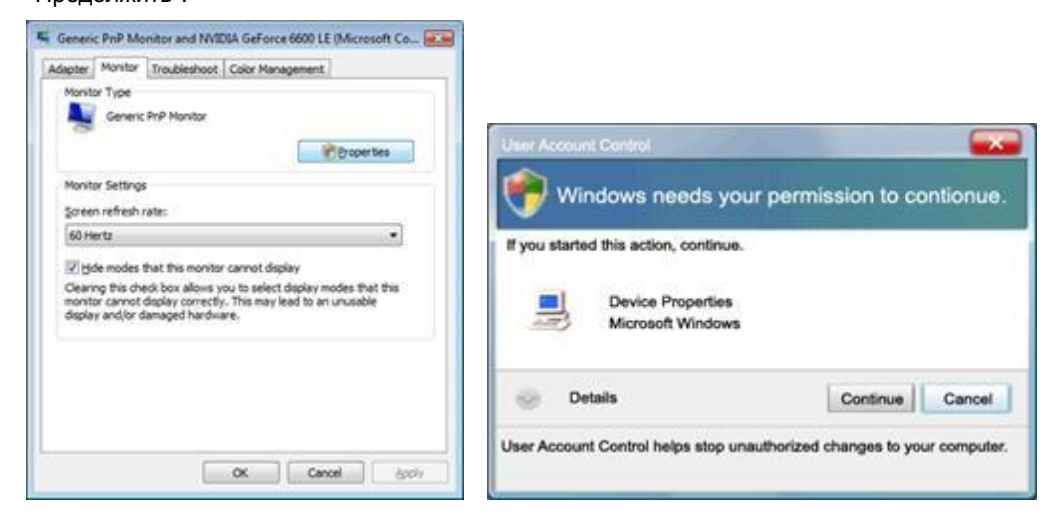

5. Щелкните "Обновить..." на вкладке "Драйвер".

| Generic PrP Monitor Properties                                                                                                    | Generic PnP Monitor Properties                                                                                                    |
|----------------------------------------------------------------------------------------------------|----------------------------------------------------------------------------------------------------|
| General Driver, Details                                                                                                    | General Driver Details                                                                                                    |
| Genetic PviP Monitor                                                                                                    | Generic PhP Monitor                                                                                                    |
| Device type: Montons<br>Manufacture: (Standard monitor types)<br>Location: on INVIDIA GeForce 6500 LE (Monselt Corpo<br>Device state | Driver Povider: Microsoft<br>Driver Date: 6/21/2000<br>Driver Version: 6.0.6000.15386<br>Digtal Signer: microsoft viridove                                                                                                    |
| This device is working property.                                                                                                    | Diver Details         To view details about the driver files.           Update Driver         To update the driver software for this device.           Bill Back Driver         The drives fails after updater by driver, roll back to the previously installed driver           Deable         Deables the selected device.           Upwardal         To uninitial the driver (Arkanced). |
| OK Cerce                                                                                                    | OK Cancel                                                                                                    |

6. Установите флажок "Поиск драйвера на моем компьютере" и нажмите "Выбрать драйвер на моем компьютере".

| G _ Updet Driver Schware - Generic Pull M                                                                               | under                                                                            |
|----------------------------------------------------------------------------------------------------|----------------------------------------------------------------------------------|
| Browse for driver software on your                                                                                      | computer                                                                         |
| Search for driver software in this location:                                                                            |                                                                                  |
| No.                                                                                                    | · Browns                                                                         |
| [2] Include subfolders                                                                                                  |                                                                                  |
| Let me pick from a list of device<br>The list will show installed drive schwar<br>where in the same category as the de- | e drivers on my computer<br>e compatible with the device, and all driver<br>Ace. |
|                                                                                                    | Net Genet                                                                        |

7. Щелкните кнопку "Установить с диска...", затем щелкните "Поиск" и выберите соответствующий диск

F:\Драйвер (драйвер на компакт-диске).

8. Выберите модель монитора и щелкните кнопку "Далее".

9. Щелкните "Закрыть" → "Закрыть" → "ОК" → "ОК" последовательно отображается на следующих экранах.

#### Windows 7

- 1. Запуск Windows® 7
- 2. Щелкните кнопку 'Пуск', затем значок 'Панель управления'.

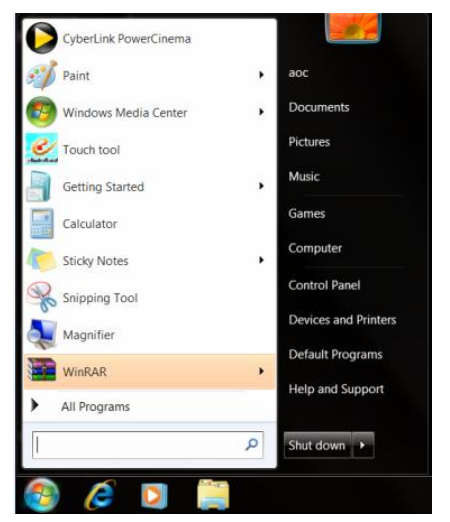

3. Щелкните значок 'Экран'.

| Adjust your computer's settings Action Center Color Management Desistop Galagets Desistop Galagets Des | e Tools R AutoPlay<br>anager Date and Time<br>per eig Devices and Provises and Pro-<br>s N Fons<br>tools R Internet Option | No Restor<br>Default Programs<br>Copylay<br>Copylay<br>C | View by: Small icons * |
|----------------------------------------------------------------------------------------------------|----------------------------------------------------------------------------------------------------|----------------------------------------------------------------------------------------------------|------------------------|
| Action Center Chamilitation<br>E cloir Maagement Chamilitation<br>J Destrop Gadgets J<br>Bacel Arccess Center Folder Option<br>Jaced Arccess Center Folder Option<br>Jaced Arccess Center Maar<br>Homeling Option<br>Description of the Senson S<br>Macae<br>MICEDA Control Famel<br>MICEDA Control Famel<br>MICEDA Control Famel                                                                                                    | e Tools R AutoPlay<br>anager Date and Time<br>ger S S S Tools and Prices and Prices<br>ions S Internet Option              | Backup and Restor  Control  Default Programs  Inters  Control  Control  Co                                                                                                    | re                     |
| Condential Ma     Destrop Gadgets     Destrop Gadgets     Destrop Credential Ma     Destrop Gadgets     Deste of Access Center     Deste of Access Center     Deste of Access     Deste of Access     Deste o      | anager in Date and Time<br>ger ini Devices and Pr<br>ns Fonts<br>fons intermet Option                                      | befault Programs     inters                                                                                                    |                        |
| Il Dexisto Gadgets Ease of Access Center Folder Option Folder Option Folder Folder Option Folder Folder Option Folder Folder Option Folder Folder Fo  | ger al Devices and Pr<br>ns k Fonts<br>ions internet Option                                                                | inters 📲 Display                                                                                                    |                        |
| Ease of Access Center E Folder Option HomeGroup Location and Other Sensors NUDIA Control Panel Performance Information and Tools Performance Information and Tools Performance Information and Tools                                                                                                    | ns 🗼 Fonts<br>ions 😭 Internet Option                                                                                       | ☐ Getting Started<br>S                                                                                                    |                        |
| HomeGroup      Indexing Opti     Location and Other Sensors     VIDIA Control Panel     VIDIA Control Panel     Performance Information and Tools     Performance Information                                                                                                    | ions 💮 Internet Option                                                                                                    | is 🗢 Keyboard                                                                                                    |                        |
| Location and Other Sensors     Mouse     NVIDIA Control Panel     VIDIA Control Panel     Performance Information and Tools     Personalizatic                                                                                                    | Maturale and C                                                                                                    |                                                                                                    |                        |
| NVIDIA Control Panel                                                                                                    | TVELWOIK and 3                                                                                                    | haring Center 🔤 Notification Area I                                                                                                    | Icons                  |
| Performance Information and Tools                                                                                                    | C 🎄 Parental Contro                                                                                                    | ols / Pen and Touch                                                                                                    |                        |
|                                                                                                    | on and Mo                                                                                                    | dem 🏾 🍞 Power Options                                                                                                    |                        |
| Programs and Features 🛛 🖉 Realtek HD A                                                                                                    | udio Manager 🕺 📽 Recovery                                                                                                  | 🔗 Region and Langu                                                                                                    | lage                   |
| RemoteApp and Desktop Connections 🕘 Sound                                                                                                    | Ø Speech Recogn                                                                                                    | nition 🛞 Sync Center                                                                                                    |                        |
| System Tablet PC Set                                                                                                    | tings 📃 Taskbar and St                                                                                                    | art Menu 💽 Troubleshooting                                                                                                    |                        |
| User Accounts 😽 Windows Any                                                                                                    | time Upgrade 🛛 📜 Windows Card                                                                                              | Space Ni Windows Defende                                                                                                    | er                     |
| Windows Firewall                                                                                                    | date                                                                                                    |                                                                                                    |                        |

4. Щелкните кнопку "Изменить настройки экрана".

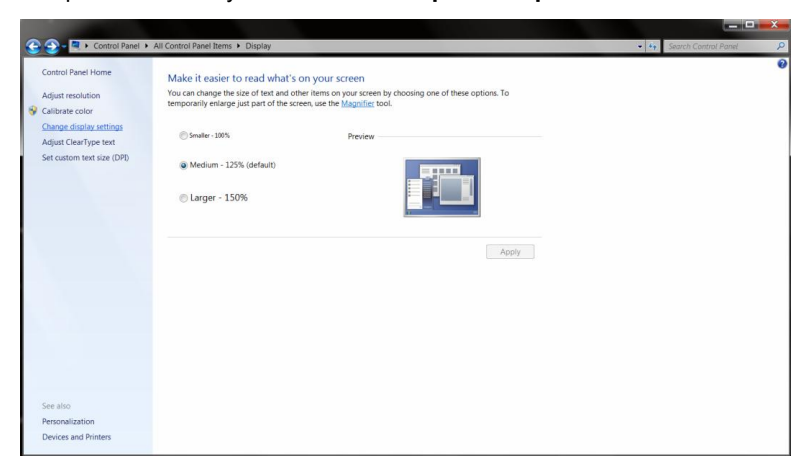

#### 5. Щелкните кнопку "Дополнительно".

| Control Panel + All Control Panel Items + | Display + Screen Resolution                                                     | Search Control Panel |
|-------------------------------------------|---------------------------------------------------------------------------------|----------------------|
| Ch                                        | inge the appearance of your display                                             |                      |
|                                           | I I I I I I I I I I I I I I I I I I I                                           |                      |
| Dis                                       | lay: 1. Nvidia Default Flat Panel 💌                                             |                      |
| Orio                                      | nutation: Landscape                                                             |                      |
|                                           | Advanced settings                                                               |                      |
| Mai<br>Wh                                 | e text and other items larger or smaller<br>t display settings should I choose? |                      |
|                                           | OK Cancel Apply                                                                 |                      |
|                                           |                                                                                 |                      |
|                                           |                                                                                 |                      |
|                                           |                                                                                 |                      |

6. Щелкните вкладку "Экран" а затем кнопку "Свойства".

|                            | Generic PnP Monitor                                                                                                    |
|----------------------------|----------------------------------------------------------------------------------------------------|
|                            | Properties                                                                                                    |
| Monitor                    | Settings                                                                                                    |
| Screer                     | refresh rate:                                                                                                    |
| 60 He                      | tz 🔹                                                                                                    |
| Clearin<br>cannot<br>damag | > modes that this monitor cannot display<br>g this check box allows you to select display modes that this monitor<br>display correctly. This may lead to an unusable display and/or<br>ed hardware. |
|                            |                                                                                                    |
| Colors                     |                                                                                                    |
| Colors<br>True (           | olor (32 bit)                                                                                                    |
| Colors<br>True (           | olor (32 bit)                                                                                                    |

#### 7. Щелкните вкладку "Драйвер".

| 25      |
|---------|
| ll back |
|         |
|         |
|         |

8. Откройте окно Update Driver Software-Generic PnP Monitor (Обновить программу драйвера для

PnP-монитора), щелкнув кнопку "Обновить драйвер...", а затем щелкните кнопку "Поиск драйвера на моем компьютере".

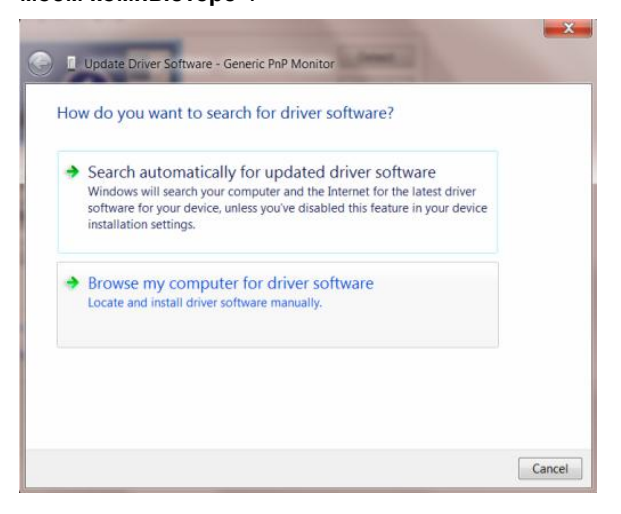

9. Выберите пункт "Выбрать из списка драйверов устройств на моем компьютере".

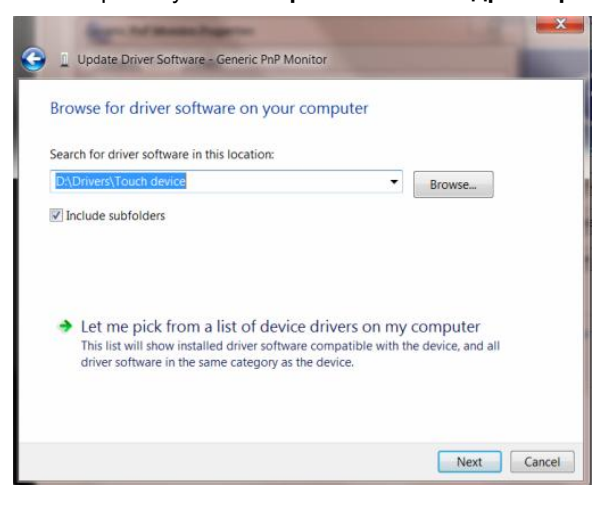

10. Щелкните кнопку "Have Disk". Щелкните кнопку "Просмотр" и перейдите к каталогу:

X:\Driver\module name (где X – буквенное обозначение привода компакт-дисков).

| Install Fro | t the manufacturer and model of your hardware device a<br>m Disk                                             | nd then click Next |
|-------------|----------------------------------------------------------------------------------------------------|--------------------|
|             | Insert the manufacturer's installation disk, and then make<br>sure that the correct drive is selected below. | OK<br>Cancel       |
|             | Copy manufacturer's files from<br>F\Drivers\e936Vw                                                           | Browse             |

11. Выберите файл "xxx.inf" и щелкните кнопку "Открыть". Щелкните кнопку "OK".

12. Выберите модель вашего монитора и щелкните кнопку "Далее". Нужные файлы будут скопированы с компакт-диска на компьютер.

13. Закройте все открытые окна и извлеките компакт-диск.

14. Перезапустите систему. Система автоматически выберет максимальную частоту обновления и нужные профили соответствия цветов.

## i-Menu

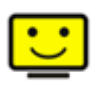

Добро пожаловать в программное обеспечение «i-меню» от AOC. «i-меню» облегчает настройку дисплея монитора на экране вместо кнопки «OSD» (Отображение выполняемых функций на экране) на мониторе. Нажмите здесь для настройки программного обеспечения. Для осуществления установки следуйте руководству по установке.

| i-Menu   | Luminance                  |      |
|----------|----------------------------|------|
|          |                            | )    |
|          |                            | )    |
| Contrast |                            | - 50 |
| 🍸 Gamma  | 🖣 Gamma 1 👂 😽 Eco Mode 🖪 🗹 | ►    |
| 📑 DCR    |                            |      |
|          |                            | ۲    |
| C.       | /IOC                       |      |

### e-Saver

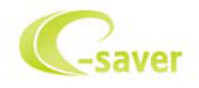

Добро пожаловать в программу управления потреблением электроэнергии монитором AOC e-Saver! В

программе AOC e-Saver имеются функции Smart Shutdown (Интеллектуальное выключение) для ваших

мониторов, позволяющие временно выключать ПК, независимо от состояния, в котором он на ходится (On

(Вкл.), Off (Выкл.), Sleep (Режим ожидания) или Screen Saver (Экранная заставка)); фактическое вре мя

выключения зависит от предпочтений пользователя (см. пример ниже).

Щелкните "driver/e-Saver/setup.exe", чтобы начать установку программы e-Saver, следуйте указа ниям

мастера установки, чтобы завершить установку программы.

Для любого состояния ПК в выпадающем меню можно выбрать необходимое время (в минута x) для

автоматического выключения вашего монитора. Иллюстрация приведенного выше примера.

1) Монитор никогда не выключится, если компьютер включен.

2) Монитор автоматически выключится через 5 минут после выключения ПК.

3) Монитор автоматически выключится через 10 минут после перехода ПК в режим ожидания.

4) Монитор автоматически выключиться через 20 минут после появления экранной заставки.

| /IOC        | 1     |                 |                  |                  |
|-------------|-------|-----------------|------------------|------------------|
|             |       |                 |                  |                  |
| When PC     | On    | Off             | Sleep            | Screen Saver     |
| Monitor Off | Never | After 5 minutes | After 10 minutes | After 20 minutes |
|             |       | C.s.w           |                  | RESET            |

Можно нажать кнопку "RESET" (Сброс), чтобы установить для функции e-Saver значения по у молчанию, как показано ниже.

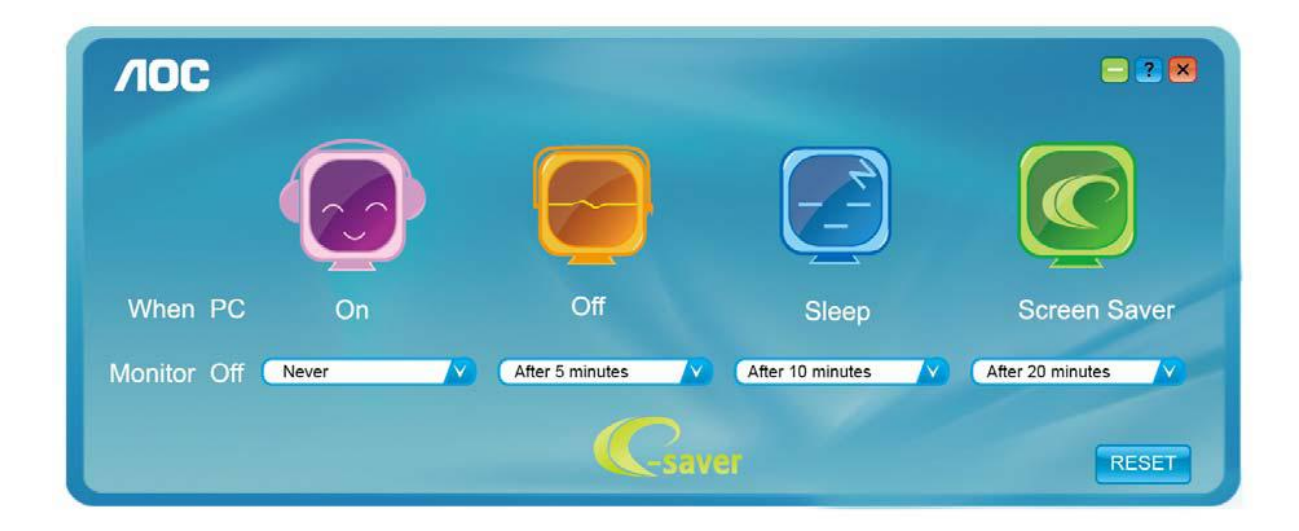

## SRS

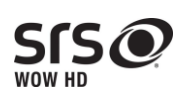

Технология WOW HD™ значительно повышает качество воспроизведения звука,

с о з д а в а я динамичную трехмерную звуковую картину с глубокими, насыщенными басами и ясной передачей высокочастотных составляющих.

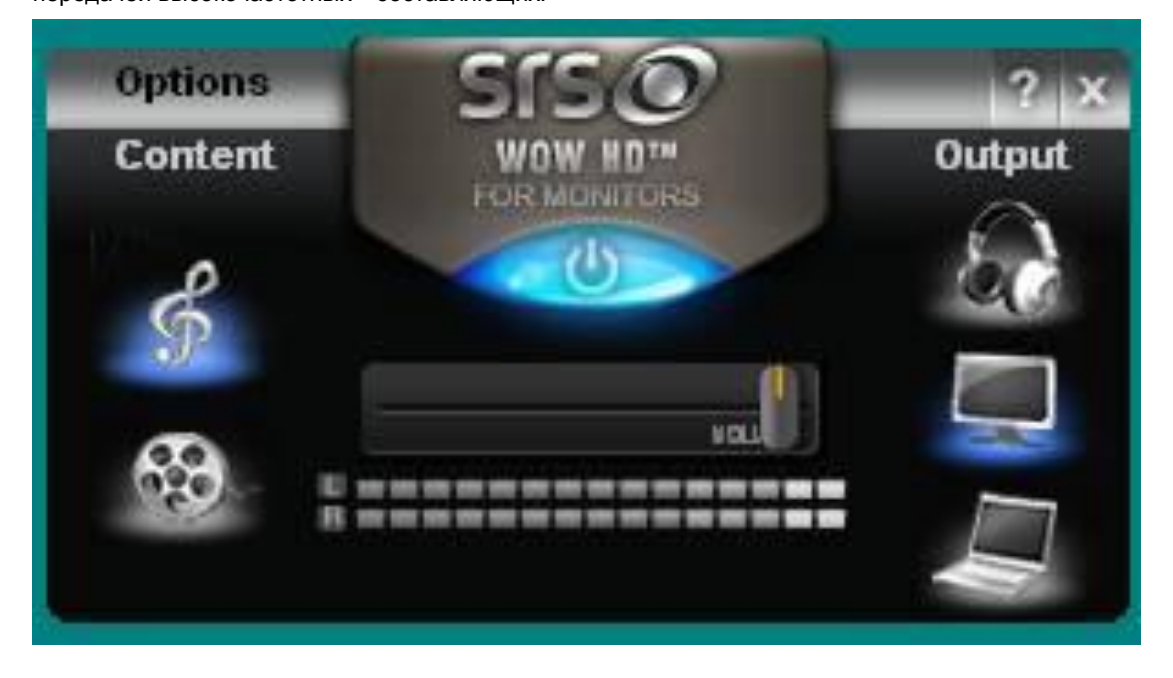

Для осуществления установки следуйте руководству по установке.

## Датчик e-Sensor

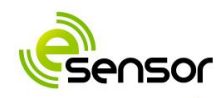

Вас приветствует функция управления датчика AOC e-Sensor!

AOC e-Sensor — это инфракрасный датчик, встроенный в рамку монитора. Он позволяет отключать монитор, когда перед ним отсутствует пользователь. Для включения датчика используйте назначенную этой функции кнопку быстрого доступа. После нажатия кнопки вызова функции отображается следующее меню:

| e-Sensor     |     |       |  |  |
|--------------|-----|-------|--|--|
|              |     |       |  |  |
| e-Sensor     | •   | ON    |  |  |
| Detect Range | •   | Near  |  |  |
| Monitor Off  | •   | 10min |  |  |
|              |     |       |  |  |
|              |     |       |  |  |
|              | 100 |       |  |  |

Дистанция работы датчика составляет около 120 см, для дистанции можно выбрать значение Близкая, Средняя и FУдаленная для корректировки дистанции обнаружения пользователя перед монитором. Параметр Monitor Off (Выкл. монитора) позволяет задать время отключения монитора после того, как пользователь отошел (никогда, 10 мин., 20 мин., 30-60 мин..

Примечание. НЕ блокируйте датчик e-Sensor, расположенный на рамке монитора слева от логотипа AOC.

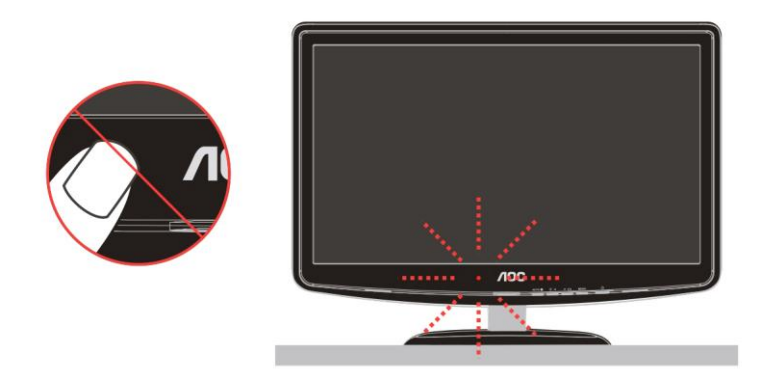

## Псиск и устранение неиоправностей

| Неисправность                    | Возможное устранение                                                                                                    |  |  |
|----------------------------------|----------------------------------------------------------------------------------------------------|--|--|
| Индикатор питания не<br>светится | Убедитесь, что кнопка питания находится в положении "ВКЛ", а шнур<br>питания надежно подключен к заземленной розетке сети питания и к<br>монитору.                                                                                                    |  |  |
| Нет изображения на экране        | <ul> <li>Кабель питания подключен правильно?</li> <li>Проверьте правильность подключения и наличие электропитания.</li> <li>Кабель подключен правильно?</li> <li>(Подключен с помощью кабеля D-sub)</li> <li>Проверьте подключение кабеля DB-15.</li> <li>(Подключен с помощью кабеля DVI)</li> <li>Проверьте подключение кабеля DVI.</li> <li>*Вход DVI доступен только в некоторых моделях.</li> <li>Если устройство включено, перезагрузите компьютер для</li> <li>отображения начального экрана (экрана входа в систему).</li> <li>При появлении начального окна (окно входа) запустите компьютер в</li> <li>соответствующем режиме (безопасный режим для Windows</li> <li>ME/XP/2000) и измените частоту видеокарты.</li> <li>(См. Установка оптимального разрешения)</li> <li>Если начальное окно (окно входа) не появляется, обратитесь в</li> <li>сервисный центр или к дилеру.</li> <li>На экране отображаются сообщения «Входной сигнал не</li> <li>поддерживается»?</li> <li>Данное сообщение появляется, когда сигнал с видеокарты превышает</li> <li>максимальное разрешение, с которым может правильно работать</li> <li>монитор.</li> <li>Убедитесь, что установлены драйверы для монитора АОС (Драйверы для монитора АОС можно загрузить с здесь).</li> </ul> |  |  |

| Нечеткое изображение.<br>Возникает теневой контур                                     | Отрегулируйте яркость и контрастность.<br>Нажмите для выполнения автоматической настройки.<br>Убедитесь, что не используется удлинитель или разветвительное<br>устройство для сигнального кабеля. Рекомендуется подключать<br>монитор непосредственно к разъему видеокарты, расположенному на<br>задней панели компьютера.                                                                                                    |
|---------------------------------------------------------------------------------------|----------------------------------------------------------------------------------------------------|
| Изображение дергается,<br>мерцает или появляются<br>волнообразные искажения           | Уберите электрические приборы, которые могут наводить помехи, как<br>можно дальше от монитора.<br>Используйте максимально возможную при данном разрешении частоту<br>обновления. Монитор не выходит из режима ожидания.                                                                                                    |
| Выключатель питания<br>компьютера должен<br>находиться в положении<br>"ВКЛ".          | Видеокарта компьютера должна быть плотно вставлена в свое гнездо.<br>Убедитесь, что видеокабель монитора надежно подсоединен к<br>компьютеру.<br>Убедитесь, что видеокабель монитора<br>Проверьте видеокабель, подключаемый к монитору, и убедитесь, что<br>контакты не изогнуты.<br>Это можно проверить нажатием клавиши CAPS LOCK на клавиатуре и<br>наблюдением за светодиодным индикатором CAPS LOCK. Светодиод<br>должен зажигаться и гаснуть после нажатия клавиши CAPS LOCK. |
| Не отображается один из<br>основных цветов (красный,<br>зеленый или синий)            | Проверьте видеокабель, подключаемый к монитору, и убедитесь, что контакты не повреждены.<br>Убедитесь, что видеокабель монитора.                                                                                                    |
| Изображение на экране<br>имеет неправильный<br>размер или расположено не<br>по центру | Отрегулируйте положение по горизонтали и вертикали или нажмите кнопку быстрого вызова функции (AUTO).                                                                                                    |
| Изображение имеет<br>дефекты цвета (белый не<br>отображается как белый)               | Настройте цвета RGB или выберите требуемую цветовую температуру.                                                                                                    |
| Горизонтальное или<br>вертикальное искажение на<br>экране                             | Завершите работу в Windows 95/98/2000/ME/XP, затем настройте<br>значение ЧАСТОТА и ФОКУСИРОВКА.<br>Нажмите для выполнения автоматической настройки.                                                                                                    |

## Технические характеристики

## Общие технические характеристики

|                      | Номер модели:                                                                 | e2240Vwa                                           |  |
|----------------------|-------------------------------------------------------------------------------|----------------------------------------------------|--|
|                      | Управляющая<br>система:                                                       | цветной жидкокристаллический дисплей TFT           |  |
|                      | Размер видимого<br>изображения                                                | 54.69 cm по диагонали.                             |  |
| Жидкокристаллическая | Шаг пикселей:                                                                 | 0.24825 mm(H) x 0.24825 mm(V)                      |  |
| панель               | Видео:                                                                        | Аналоговый интерфейс (R, G, B)& Цифровой интерфейс |  |
|                      | Раздельная<br>синхронизация:                                                  | H/V TTL                                            |  |
|                      | Цвета дисплея:                                                                | 16.7М файлов                                       |  |
|                      | Частота отображения<br>точек:                                                 | 148.5MHz                                           |  |
|                      | Частота<br>горизонтальной<br>развертки:                                       | 30 kHz - 83 kHz                                    |  |
|                      | Размер развертки по<br>горизонтали<br>(максимум):                             | 476.64mm                                           |  |
|                      | Частота вертикальной<br>развертки:                                            | 55 Hz - 75 Hz                                      |  |
|                      | Размер развертки по<br>вертикали<br>(максимум):                               | 268.11 mm                                          |  |
| Разрешение           | Оптимальное<br>установленное<br>изготовителем<br>(стандартное)<br>разрешение: | 1920 x 1080 (60 Hz)                                |  |
|                      | Максимальное<br>стандартное<br>разрешение:                                    | 1920 x 1080 (60 Hz)                                |  |
|                      | Plug & Play                                                                   | VESA DDC2B/CI                                      |  |
|                      | Входной разъем:                                                               | 15-контактный D-Sub& DVI-D                         |  |
|                      | Входной видеосигнал:                                                          | аналоговый: 0,7 В р-р (стандарт), 75 Ом, (TMDS)    |  |

|                              | Источник питания:          | 12Vdc,3A                                        |  |  |
|------------------------------|----------------------------|-------------------------------------------------|--|--|
|                              | Потребляемая               | В активном режиме < 30 Вт                       |  |  |
|                              | мощность                   | В режиме ожидания < 1 Вт                        |  |  |
|                              | Таймер выкл.               | 0 – 24 чВыберите режим для отключения монитора. |  |  |
|                              | Динамики                   | 2W x 2                                          |  |  |
|                              | Тип разъема:               | 15-контактный мини D-sub& DVI-D                 |  |  |
|                              | Тип сигнального<br>кабеля: | Съемный                                         |  |  |
| <b>.</b>                     | Габариты и вес:            |                                                 |  |  |
| Физические<br>характеристики | Высота (с<br>основанием):  | 528mm                                           |  |  |
|                              | Ширина:                    | 391mm                                           |  |  |
|                              | Глубина:                   | 180mm                                           |  |  |
|                              | Вес (только монитор):      | 3.2 kg                                          |  |  |
|                              | Температура                |                                                 |  |  |
|                              | при эксплуатации:          | от 0° до 40°                                    |  |  |
|                              | при хранении:              | от -25° до 55°                                  |  |  |
|                              | Влажность                  |                                                 |  |  |
| Условия эксплуатации         | при эксплуатации:          | 10% to 85% (без конденсации)                    |  |  |
|                              | при хранении:              | 5% to 93% (без конденсации)                     |  |  |
|                              | Высота                     |                                                 |  |  |
|                              | при эксплуатации:          | 0 – 3658 м (0 – 12000 футов)                    |  |  |
|                              | при хранении:              | 0 –12192 м (0 – 40000 футов)                    |  |  |

## Установленные изготовителем графичгские режимы

| ПОЛСТАВКА | РАЗРЕШЕНИЕ     | Частота горизонтальной | Частота вертикальной |  |
|-----------|----------------|------------------------|----------------------|--|
| Подотдых  |                | развертки (кГц)        | развертки (Гц)       |  |
| VGA       | 640×480@60Hz   | 31.469                 | 59.94                |  |
|           | 640×480@72Hz   | 37.861                 | 72.809               |  |
|           | 640×480@75Hz   | 37.5                   | 75                   |  |
|           | 640×480@67Hz   | 35                     | 66.667               |  |
| SVGA      | 800×600@56Hz   | 35.156                 | 56.25                |  |
|           | 800×600@60Hz   | 37.879                 | 60.317               |  |
|           | 800×600@72Hz   | 48.077                 | 72.188               |  |
|           | 800×600@75Hz   | 46.875                 | 75                   |  |
| XGA       | 1024×768@60Hz  | 48.363                 | 60.004               |  |
|           | 1024×768@70Hz  | 56.476                 | 70.069               |  |
|           | 1024×768@75Hz  | 60.023                 | 75.029               |  |
| XGA       | 1280x1024@60Hz | 63.981                 | 60.02                |  |
| XGA       | 1280x1024@75Hz | 79.976                 | 75.025               |  |
| WXGA      | 1440x900@60Hz  | 55.935                 | 59.887               |  |
| WSXGA+    | 1680x1050@60Hz | 65.29                  | 59.95                |  |
| HDTV      | 1920x1080@60Hz | 67.50                  | 60.00                |  |
| DOS       | 720×400@70Hz   | 31.469                 | 70.087               |  |
| SVGA      | 832×624@75Hz   | 49.725                 | 74.551               |  |

## Назначение контактов

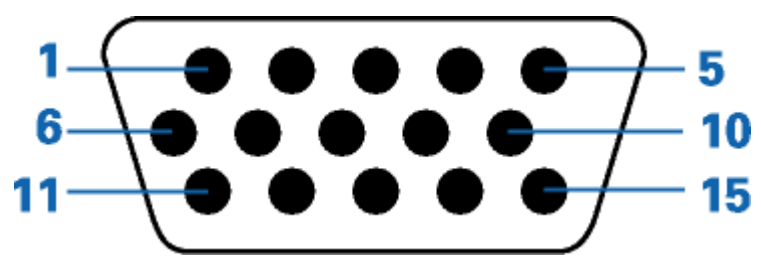

| Номер контакта | 15-контактный разъем сигнального кабеля |  |  |
|----------------|-----------------------------------------|--|--|
| 1              | Видео - Красный                         |  |  |
| 2              | Видео - Зеленый                         |  |  |
| 3              | Видео - Синий                           |  |  |
| 4              | Не исп.                                 |  |  |
| 5              | Детектирующий кабель                    |  |  |
| 6              | Земля - Красный                         |  |  |
| 7              | Земля - Зеленый                         |  |  |
| 8              | Земля - Синий                           |  |  |
| 9              | +5V                                     |  |  |
| 10             | GND (заземление)                        |  |  |
| 11             | Не исп.                                 |  |  |
| 12             | Данные DDC                              |  |  |
| 13             | Гориз. синхр.                           |  |  |
| 14             | Верт. синхр.                            |  |  |
| 15             | Частота DDC                             |  |  |

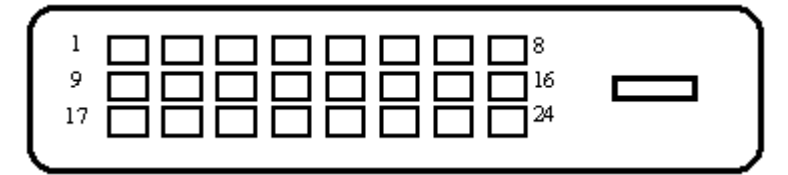

| № контакта. | Наименование сигнала  | № контакта. | Наименование<br>сигнала                  | № контакта. | Наименование<br>сигнала         |
|-------------|-----------------------|-------------|------------------------------------------|-------------|---------------------------------|
| 1           | Данные TMDS 2-        | 9           | Данные TMDS 1-                           | 17          | Данные TMDS 0-                  |
| 2           | Данные TMDS 2+        | 10          | Данные TMDS 1+                           | 18          | Данные TMDS 0+                  |
| 3           | Экран данных TMDS 2/4 | 11          | Экран данных<br>TMDS 1/3                 | 19          | Экран данных<br>TMDS 0/5        |
| 4           | Данные TMDS 4-        | 12          | Данные TMDS 3-                           | 20          | Данные TMDS 5-                  |
| 5           | Данные TMDS 4+        | 13          | Данные TMDS 3+                           | 21          | Данные TMDS 5+                  |
| 6           | Тактовый сигнал DDC   | 14          | Питание + 5 В                            | 22          | Экран тактового<br>сигнала TMDS |
| 7           | Данные DDC            | 15          | Земля (для +5 В)                         | 23          | Тактовый сигнал<br>TMDS +       |
| 8           | Не исп.               | 16          | Обнаружение<br>"горячего"<br>подключения | 24          | Тактовый сигнал<br>TMDS -       |

## **Plug and Play**

#### Функция Plug & Play DDC2B

Данный монитор оснащен VESA DDC2B в соответствии со стандартом VESA DDC STANDARD. Это позволяет монитору сообщать компьютеру свои идентификационные данные и, в зависимости от используемого уровня DDC, передавать дополнительную информацию о характеристиках дисплея.

Уровень DDC2B - это двунаправленный канал передачи данных, основанный на протоколе I2C. Контроллер может запрашивать информацию EDID по каналу DDC

## Стандарт

## Декларация FCC

## Заявление о соответствии требованиям FCC относительно радиочастотных помех для устройств класса В ПРЕДУПРЕЖДЕНИЕ: (ДЛЯ МОДЕЛЕЙ С СЕРТИФИКАТОМ FCC)

ПРИМЕЧАНИЕ:Настоящее оборудование прошло испытания, показавшие его соответствие ограничениям, относящимся к части 15 правил Федеральной комиссии по средствам связи для цифровых устройств класса В. Эти ограничения введены для того, чтобы обеспечить, в разумных пределах, защиту от нежелательных и вредных помех в жилых помещениях. Данное оборудование генерирует, использует и может излучать радиочастотную энергию, поэтому в случае его установки и эксплуатации с нарушением инструкций возможно появление нежелательных помех радиосвязи. Однако и в случае установки с соблюдением инструкций отсутствие помех в каждом конкретном случае не гарантируется. Если данное оборудование действительно создает помехи радио- и телевизионному приему, что можно определить путем выключения и включения оборудования, попытайтесь устранить помехи одним из следующих способов:

Переориентируйте или переместите приемную антенну.

Увеличьте расстояние между данным оборудованием и приемником.

Подключите данное оборудование и приемник к сетевым розеткам, расположенным на разных линиях электропитания.

Обратитесь за помощью к дилеру или опытному мастеру по ремонту и обслуживанию теле- и радиооборудования.

#### ЗАМЕЧАНИЕ:

Внесение в устройство изменений или модификаций, не одобренных в явном виде стороной, ответственной за соответствие требованиям FCC, может повлечь за собой потерю пользователем права на эксплуатацию данного оборудования.

Необходимо использовать экранированные интерфейсные кабели и шнуры питания переменного тока для обеспечения соответствия требованиям по предельно допустимым уровням излучения. Изготовитель не несет ответственности за любые радио- и телевизионные помехи, вызванные несанкционированной модификацией данного оборудования. Устранение таких помех является обязанностью пользователя. Устранение таких помех является обязанностью пользователя.

### Декларация о соответствии требованиям директивы оботходах от электрического и электронного оборудования(WEEE)

Утилизация отходов оборудования потребителями частных хозяйств Европейского союза.

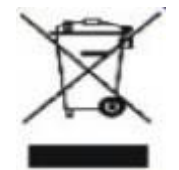

Утилизация отходов оборудования потребителями частных хозяйств Европейского союза. Данный символ на изделии или на его упаковке обозначает, что его нельзя утилизировать вместе с другими бытовыми отходами. Вместо этого, Вы обязаны утилизировать отходы оборудования, передав их в специальные пункты сбора для вторичной переработки отходов электрического и электронного оборудования. Отдельный сбор и вторичная переработка отходов оборудования во время утилизации поможет сохранить природные ресурсы и обеспечить переработку отходов методом, защищающим здоровье человека и окружающую среду. Дополнительную информацию о местах сдачи отходов оборудования для вторичной переработки можно получить в местном городском управлении, коммунальной службе утилизации отходов или в магазине, в котором Вы приобрели изделие .

## Служба

#### ОГРАНИЧЕННАЯ ТРЕХЛЕТНЯЯ ГАРАНТИЯ\*

Мониторы компании АОС Color, проданные в Европе

AOC International (Europe) GmbH гарантирует отсутствие в данном изделии дефектов материалов и изготовления в течение трех (3) лет с момента первой продажи. В течение этого периода компания AOC International (Europe) GmbH по своему усмотрению либо отремонтирует дефектное изделие с использованием новых или восстановленных деталей, либо заменит его новым или восстановленным изделием бесплатно, за исключением \*перечисленных ниже случаев. Замененные изделия, имеющие дефекты, переходят в собственность компании AOC International (Europe) GmbH.

При обнаружении дефекта изделия обращайтесь к местному дилеру или воспользуйтесь информацией, указанной в гарантийном талоне, если он прилагается к изделию.

Доставьте изделие с предоплатой перевозки и датированным подтверждением покупки (чеком) в уполномоченный сервисный центр компании АОС. Если нет возможности доставить изделие лично:

- Упакуйте изделие в заводскую упаковку (или подобную)
- Укажите номер RMA на ярлыке с адресом
- Укажите номер RMA на транспортировочной коробке
- Оформите страхование груза (или согласитесь с риском потери/повреждения при транспортировке)
- Оплатите все транспортные расходы

AOC International (Europe) GmbH не несет ответственности за любые повреждения или утрату изделия при транспортировке и авариях на транспорте, а также за повреждения изделия вследствие ненадежности упаковки.

AOC International (Europe) GmbH оплатит расходы по обратной транспортировке в пределах одной из стран, указанных в настоящих гарантийных обязательствах. AOC International (Europe) GmbH не несет ответственности за расходы, связанные с перевозкой изделия чере з государственные границы. Это относится и к государственным границам в рамках Европейского Союза.

\* Настоящая ограниченная гарантия не включает потери и повреждения, вызванные в результате

- Транспортировки или неправильной установки и обслуживания
- Эксплуатации с нарушением правил
- Небрежности
- Любых причин, выходящих за рамки обычного коммерческого и промышленного применения
- Настройки неуполномоченными лицами

• Ремонта, модификации и установки дополнительных принадлежностей или деталей лицами, не являющимися полномочными представителями сервисных центров компании АОС

• Нарушения условий эксплуатации

• Чрезмерного или недостаточного обогрева и вентиляции, а также отключения питания, скачков напряжения и других отклонений от нормы

Данная ограниченная гарантия не включает случаев модификации и изменения программных и аппаратных средств изделия владельцем и сторонними лицами; владелец несет полную ответственность за любые подобные модификации и изменения.

ВСЕ ЯВНЫЕ И ПОДРАЗУМЕВАЕМЫЕ ГАРАНТИИ НА ДАННОЕ ИЗДЕЛИЕ (ВКЛЮЧАЯ ГАРАНТИИ КОММЕРЧЕСКОЙ ПРИГОДНОСТИ И СООТВЕТСТВИЯ ОПРЕДЕЛЕННОМУ НАЗНАЧЕНИЮ) ОГРАНИЧЕНЫ ВО ВРЕМЕНИ ПЕРИОДОМ В ТРИ (3) ГОДА НА ДЕТАЛИ И РАБОТЫ, НАЧИНАЯ С ДАТЫ ПЕРВИЧНОЙ ПОКУПКИ ИЗДЕЛИЯ ПОТРЕБИТЕЛЕМ. ВСЕ ГАРАНТИИ (ЯВНЫЕ И ПОДРАЗУМЕВАЕМЫЕ) ТЕРЯЮТ СВОЮ СИЛУ ПО ИСТЕЧЕНИИ ЭТОГО ПЕРИОДА.

ОБЯЗАТЕЛЬСТВА КОМПАНИИ АОС INTERNATIONAL (EUROPE) GMBH И ПРЕДУСМОТРЕННОЕ ВОЗМЕЩЕНИЕ УЩЕРБА ПОЛНОСТЬЮ И ИСКЛЮЧИТЕЛЬНО ИЗЛОЖЕНЫ В НАСТОЯЩЕМ ДОКУМЕНТЕ. ОТВЕТСТВЕННОСТЬ КОМПАНИИ АОС INTERNATIONAL (EUROPE) GMBH, БУДЬ ТО ОСНОВАННАЯ НА КОНТРАКТЕ, ИСКЕ, ГАРАНТИЙНОМ ОБЯЗАТЕЛЬСТВЕ, СТРОГОЙ ОТВЕТСТВЕННОСТИ ИЛИ ДРУГИХ ЮРИДИЧЕСКИХ ОСНОВАНИЯХ, НЕ ПРЕВЫШАЕТ ЦЕНЫ КОНКРЕТНОГО ИЗДЕЛИЯ, ДЕФЕКТ ИЛИ ПОВРЕЖДЕНИЕ КОТОРОГО ЯВЛЯЮТСЯ ОСНОВАНИЕМ ДЛЯ ПРЕТЕНЗИЙ. НИ ПРИ КАКИХ ОБСТОЯТЕЛЬСВАХ КОМПАНИЯ АОС INTERNATIONAL (EUROPE) GMBH НЕ НЕСЕТ ОТВЕТСТВЕННОСТИ ЗА ПОТЕРИ ПРИБЫЛИ, УБЫТКИ, СВЯЗАННЫЕ С НЕВОЗМОЖНОСТЬЮ ИСПОЛЬЗОВАНИЯ СРЕДСТВ ИЛИ ОБОРУДОВАНИЯ, И ПРОЧИЕ КОСВЕННЫЕ, СЛУЧАЙНЫЕ ИЛИ ВОСПОСЛЕДОВАВШИЕ УБЫТКИ. В НЕКОТОРЫХ СТРАНАХ НЕ РАЗРЕШАЕТСЯ ИСКЛЮЧЕНИЕ ЛИБО ОГРАНИЧЕНИЕ СЛУЧАЙНЫХ ИЛИ ВОСПОСЛЕДОВАВШИХ УБЫТКОВ, ТАКИМ ОБРАЗОМ, ВЫШЕУКАЗАННЫЕ ОГРАНИЧЕНИЯ МОГУТ НЕ ИМЕТЬ СИЛЫ В ВАШЕМ СЛУЧАЕ. НЕСМОТРЯ НА ТО, ЧТО НАСТОЯЩЕЕ ГАРАНТИЙНОЕ ОБЯЗАТЕЛЬСТВО ПРЕДОСТАВЛЯЕТ ВАМ ОПРЕДЕЛЕННЫЕ ЮРИДИЧЕСКИЕ ПРАВА, ВОЗМОЖНО СУЩЕСТВОВАНИЕ ДРУГИХ ПРАВ, РАЗЛИЧНЫХ ДЛЯ КАЖДОЙ КОНКРЕТНОЙ СТРАНЫ. НАСТОЯЩАЯ ОГРАНИЧЕННАЯ ГАРАНТИЯ ДЕЙСТВИТЕЛЬНА ТОЛЬКО ДЛЯ ИЗДЕЛИЙ, ПРИОБРЕТЕННЫХ В СТРАНАХ, КОТОРЫЕ ЯВЛЯЮТСЯ ЧЛЕНАМИ ЕВРОПЕЙСКОГО СОЮЗА.

Информация, содержащаяся в данном документе, может изменяться без предварительного уведомления. Подробную информацию см. на веб-сайте: http://www.aoc-europe.com/en/service/index.php